# Error Code

### 16.1 Error Coding Rules

Error Code

16

Error Code

3 parameters: MMM-FF-NNN

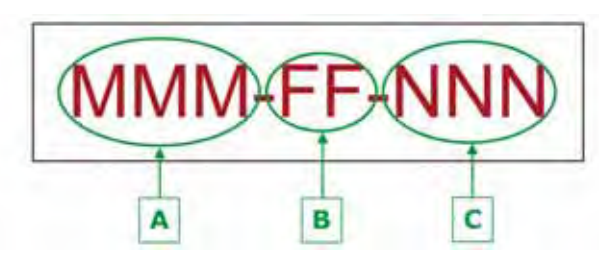

|   | Identifier   | Style        | Comment           |
|---|--------------|--------------|-------------------|
| Α | Module       | 3 characters | unique identifier |
| В | Function     | 2 characters | unique identifier |
| С | Error number | 3 figures    | unique identifier |

#### Decoding error code

| Parameter Module identifier |                                                                                            | Function identifier                    | Error<br>number<br>identifier |  |
|-----------------------------|--------------------------------------------------------------------------------------------|----------------------------------------|-------------------------------|--|
| Common For-<br>mat          | МММ                                                                                        | FF                                     | NNN                           |  |
| Detailed for-<br>mat        | 1st M = family letter<br>2nd M = module letter<br>3rd M = module type letter<br>(Ex : DBX) | FF = function num-<br>ber<br>(Ex : 02) | error number<br>(Ex : 029)    |  |

| Decoding "module identifier" - MMM |                                                                                            |                                                                                                    | -          |
|------------------------------------|--------------------------------------------------------------------------------------------|----------------------------------------------------------------------------------------------------|------------|
| Family letter                      | Module letter                                                                              | Delta Module Type letter                                                                                                    | 10         |
| D = Delta<br>O = Omega             | B = Base (and feeder)<br>P = PSD<br>W = Dynamic scale<br>R = Paris<br>S = Spine<br>O = OLS | <ul> <li>Base (DB)</li> <li>A = Alpha 2</li> <li>B = Delta 1</li> <li>C = Delta 2</li> <li>D = Delta 3</li> <li>E = Delta 4</li> <li>X = Unknown</li> </ul> | Error Code |
|                                    |                                                                                            | <ul><li>Dynamic scale (DW)</li><li>A = SPW</li></ul>                                                                                                    |            |
|                                    |                                                                                            | <b>PSD (DP)</b><br>• A = PSD                                                                                                    |            |
|                                    |                                                                                            | WP (DB) <ul> <li>None</li> </ul>                                                                                                    |            |

#### 1: .... . . • •

#### Decoding "function identifier" - FF

Permit to classify a problem by "function" Used only during an expertise

| DBX | Function               |
|-----|------------------------|
| 00  | NoError                |
| 01  | Event Manager          |
| 02  | Man Machine Interface  |
| 03  | Communication Protocol |
| 05  | customization          |
| 06  | Department manager     |
| 07  | Imprint                |
| 08  | Job memory manager     |
| 09  | Spine connection       |
| 10  | OsirIS-connection      |
| 11  | PC connection / Fusion |
| 13  | PSD communication      |

| DBX | Function                   |
|-----|----------------------------|
| 14  | Rate calculator            |
| 15  | Report manager             |
| 17  | Self-tests                 |
| 18  | Scale connection           |
| 19  | WP connection              |
| 20  | USB Communication          |
| 21  | Print Supervisor           |
| 22  | SYSTEM                     |
| 23  | Stamp Printer              |
| 24  | SPW Communication          |
| 25  | Stamp composer             |
| 26  | Dictionary                 |
| 27  | Date Advance               |
| 29  | Inserter Communication     |
| 30  | Port And Device Management |
| 31  | Rekey Connection           |
| 32  | Mail Data Provider         |
| 33  | RateTable Manager          |
| 34  | Variant Manager            |
| 36  | Call Manager               |
| 37  | EConfirmation              |
| 38  | Upload Manager             |
| 39  | PPI Manager                |
| 40  | Installers                 |
| 41  | Component Store            |
| 42  | Indicia Subpart Manager    |
| 43  | Frankit                    |
| 44  | Town Circle Die            |
| 45  | Barcode Reader             |
| 46  | Rate manager               |

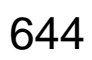

| DOA | Function             |       |
|-----|----------------------|-------|
| 01  | OSIRIS               | 16    |
|     |                      |       |
| DPA | Function             | Error |
| 01  | Accounting Registers | Coc   |
| 02  | Calendar Management  | de    |

| DPA | Function                      |
|-----|-------------------------------|
| 01  | Accounting Registers          |
| 02  | Calendar Management           |
| 03  | Printing Management           |
| 04  | TimeKeeper Management         |
| 05  | Manufacturing                 |
| 06  | Accounting Statistics Buffer  |
| 07  | Accounting Statistics Config  |
| 08  | Accounting Statistics Storage |
| 09  | Accounting Statistics Table   |
| 11  | Stamp Format Configuration    |
| 12  | EEPROM Driver                 |
| 14  | Data Id Management            |
| 17  | External Communication        |
| 18  | Error Management              |
| 20  | Information                   |
| 21  | System Supervisor             |
| 23  | Accounting Statistics Extract |
| 26  | Cryptography Management       |
| 27  | Accounting Statistics Process |
| 29  | Session Manager               |
| 32  | TLS manager                   |
| 34  | Life Cycle                    |
| 35  | transactions                  |
| 36  | Aspirrines Manager            |
| 37  | Server Transaction            |

|     | DPA | Function                       |
|-----|-----|--------------------------------|
| 16  | 38  | Services                       |
|     | 39  | Set Data Server                |
|     | 41  | Format Authenticated Registers |
| Ē   | 46  | Cryptokey manager              |
| .or | 49  | IO_drivers                     |
| Cod | 53  | Config Builder                 |
| le  | 54  | Postal Data                    |
|     | 57  | Variant                        |
|     | 58  | Certificate manager            |
|     | 60  | Transfer to flash              |
|     | 61  | Service erase information      |
|     | 62  | Read Files                     |
|     | 64  | Self Test Algo                 |
|     | 65  | Accounting Eeprom register     |
|     | 66  | Accounting Flash register      |
|     | 67  | Service Check File             |
|     | 68  | Calculation                    |
|     | 69  | Bitmap download                |
|     | 71  | Software Switch                |

| DRA | Function      |  |
|-----|---------------|--|
| 02  | Protocol      |  |
| 03  | Technical     |  |
| 04  | Postal Core   |  |
| 05  | Manufacturing |  |
|     |               |  |

| DSA | Function               |      |
|-----|------------------------|------|
| 01  | SpineURIValidator      | 16   |
|     |                        |      |
| DWA | Function               | Erro |
| 01  | SPW_processError       | or C |
| 02  | Weight component       | ode  |
| 04  | Thickness component    |      |
| 05  | Motor and speed mgnt   |      |
| 07  | Flash upload component |      |
| 08  | External communication |      |

### Decoding "error number identifier" - NNN

Permit to have many error in the same "function".

lenght

11

|            | 16.           | 2 Error Cod                                                                                     | e List                                        |                                                                                                    |
|------------|---------------|-------------------------------------------------------------------------------------------------|-----------------------------------------------|----------------------------------------------------------------------------------------------------|
| 16         | Code          | Description                                                                                     | Helpdesk                                      | On site                                                                                                    |
| Error Code | DBX 02<br>037 | The base serial num-<br>ber entered is not<br>compatible with the<br>checksum                   | NA                                            | Check the serial<br>number of the base<br>on the rear cover.<br>Take care when<br>entering serial to<br>set it slowly when<br>there is twice the<br>same figure other-<br>wise you will get a<br>letter or a sign<br>instead of the figure<br>wanted.     |
|            | DBX 02<br>038 | The speedweigh serial<br>number entered is not<br>compatible with the<br>checksum               | ΝΑ                                            | Check the serial<br>number of the<br>speedweigh on the<br>rear cover. Take<br>care when entering<br>serial to set it slowly<br>when there is twice<br>the same figure<br>otherwise you will<br>get a letter or a sign<br>instead of the figure<br>wanted. |
|            | DBX 02<br>040 | Barcode input is too<br>long. The string sent<br>by the barcode reader<br>is too long.          | Ask the customer to check the scanned barcode | Check the scanned<br>barcode<br>Check barcode rea-<br>der settings                                                                                                    |
|            | DBX 02<br>041 | A wizard is already<br>started and is system<br>can't run several<br>wizard in the same<br>time | NA                                            | It occurs for<br>instance when you<br>try to start a new<br>wizard in service<br>menu and the install<br>process is not fini-<br>shed.<br>Finish the wizard<br>currently running<br>and retry.                                                            |
|            | DBX 03<br>229 | Software failure                                                                                |                                               |                                                                                                    |

| Code          | Description                           | Helpdesk                                                                                                    | On site                                                                                               |          |
|---------------|---------------------------------------|----------------------------------------------------------------------------------------------------|----------------------------------------------------------------------------------------------------|----------|
| DBX 03<br>242 | No carrier detected on the LAN socket | CAUSE 1 : The LAN cable<br>SOLUTION : Verify, reconn<br>cable                                                                 | e is disconnected.<br>hect or change the LAN                                                          | 16       |
|               |                                       | CAUSE 2: The switch or<br>turn off . The socket of swit<br>or off<br>SOLUTION : Ask the netwo<br>verify the network devices ( | the router are faulty or<br>ch or router are faulty<br>ork administrator/IT to<br>(router and switch) | Error Co |
|               |                                       | CAUSE 3: LAN socket on<br>The cabling is faulty<br>SOLUTION : Verify or ask<br>rator/IT to verify the LAN so<br>the cabling   | the wall is faulty or off.<br>the network administ-<br>ocket on the wall and                          | ode      |
|               |                                       | <b>CAUSE 3:</b> LAN socket of faulty or off                                                                                   | the mailing system is                                                                                 |          |

**SOLUTION :** Change the baseboard or the base

|               | Code          | Description                                                      | Helpdesk                                                                                                    | On site                                                                                                    |
|---------------|---------------|------------------------------------------------------------------|----------------------------------------------------------------------------------------------------|----------------------------------------------------------------------------------------------------|
| 16 Error Code | DBX 03<br>243 | The machine has an<br>invalid IP address and<br>is in APIPA mode | <b>CAUSE</b> : The mailing system did not received an IP address <b>SOLUTION</b> : Switch on and off the mailing system.                                                                                               | CAUSE 1: The<br>DHCP server is<br>faulty or off and can<br>not provide an IP<br>address to the mai-<br>ling system<br>CAUSE 2: The<br>DHCP server is not<br>reachable because<br>the traffic network is<br>interrupted due to a<br>defaut on the switch<br>or the router.<br>SOLUTION : Ask<br>the network admi-<br>nistrator/IT to verify<br>the network devices<br>(DHCP server, rou-<br>ter and switch) |
|               |               |                                                                  |                                                                                                    | To access LAN pa-<br>rameters:<br>• Go in service                                                                                                    |
|               |               |                                                                  |                                                                                                    | <ul> <li>press 4, press</li> <li>1, press 2</li> </ul>                                                                                                    |
|               |               |                                                                  |                                                                                                    | Choice 1 enable<br>to view DHCP<br>and DNS<br>setting                                                                                                    |
|               |               |                                                                  |                                                                                                    | <ul> <li>choice 3 enable<br/>to print DHCP<br/>parameters and</li> </ul>                                                                                                    |
|               |               |                                                                  |                                                                                                    | <ul> <li>choice 4 enable<br/>to print proxy<br/>settings</li> </ul>                                                                                                    |
|               | DBX 03<br>244 | The machine has an invalid IP address                            | CAUSE 1: the mailing system<br>IP Address<br>SOLUTION: Power cycle m<br>CAUSE 2: The DHCP server<br>can not provide an IP address<br>tem.<br>SOLUTION: Ask the network<br>verify the network devices (D<br>and switch) | m did not received an<br>ailing system<br>er is faulty or off, and<br>ss to the mailing sys-<br>k administrator/IT to<br>DHCP server, router                                                                                                    |
|               | DBX 03<br>245 | No DNS server<br>response please<br>restart wizard process       | <b>CAUSE:</b> No DNS server res<br><b>SOLUTION:</b> Ask the networ<br>verify the DNS server setting                                                                                                    | sponse<br>k administrator/IT to<br>Is                                                                                                    |

| Code          | Description                            | Helpdesk                                                                                                    | On site                                                                                                    |
|---------------|----------------------------------------|----------------------------------------------------------------------------------------------------|----------------------------------------------------------------------------------------------------|
| DBX 03<br>246 | Proxy server is not<br>available       | Switch OFF and ON                                                                                                    | CAUSE 1: The<br>settings of PROXY<br>are not correct.<br>SOLUTION : Verify<br>the settings provi-<br>ded by the network<br>administrator/IT<br>CAUSE 2: The<br>PROXY server is<br>off.<br>SOLUTION : Ask<br>the network admin-<br>nistrator/IT to verify<br>the PROXY server<br>To access LAN pa-<br>rameters:<br>Go in service<br>mode<br>press 4, press<br>1, press 2<br>Choice 1 enable<br>to view DHCP<br>and DNS<br>setting<br>Choice 3 enable<br>to print DHCP<br>parameters and<br>choice 4 enable<br>to print proxy<br>settings |
| DBX 03<br>248 | Cannot resolve Spine<br>Server address | CAUSE: No DNS resolu-<br>tion                                                                                                | <b>SOLUTION:</b> Ask<br>the network admi-<br>nistrator/IT to verify<br>the DNS server set-<br>tings.                                                                                                    |
| DBX 03<br>250 | Unable to reach Neo-<br>post server    | CAUSE 1: No connection to SOLUTION : Verify the Inte                                                                         | o Internet<br>rnet connection                                                                                                    |
|               |                                        | <b>CAUSE 2:</b> Setting of the fir tible with Neopost franking s <b>SOLUTION :</b> Check with the tor/IT the TCP output port | rewall are not compa-<br>system<br>e network administra-                                                                                                    |
|               |                                        | CAUSE 3: Neopost server<br>SOLUTION : Contact Neop                                                                           | is off<br>ost back-office                                                                                                    |

|          | Code          | Description                                                             | Helpdesk                                                                                                    | On site                                                                                        |
|----------|---------------|-------------------------------------------------------------------------|----------------------------------------------------------------------------------------------------|------------------------------------------------------------------------------------------------|
| 16       | DBX 03<br>255 | No carrier detected on the LAN socket                                   | <b>CAUSE 1:</b> The LAN cable is a <b>SOLUTION :</b> Verify, reconnect cable                                                                        | disconnected<br>t or change the LAN                                                            |
| Error Co |               |                                                                         | <b>CAUSE 2:</b> The switch or the turn off. The socket of switch or off<br><b>SOLUTION :</b> Ask the network verify the network devices (roo        | e router are faulty or<br>or router are faulty or<br>< administrator/IT to<br>uter and switch) |
| ode      |               |                                                                         | <b>CAUSE 3:</b> LAN socket on the<br>The cabling is faulty<br><b>SOLUTION :</b> Verify or ask the<br>rator/IT to verify the LAN sock<br>the cabling | e wall is faulty or off.<br>e network administ-<br>et on the wall and                          |
|          |               |                                                                         | CAUSE 4: LAN socket of the faulty or off SOLUTION : Change the bas                                                                                  | e mailing system is<br>seboard or the base                                                     |
|          | DBX 06<br>010 | User do not respect<br>possibilities of the<br>selected account<br>mode |                                                                                                    |                                                                                                |
|          | DBX 06<br>011 | Violation of account mode possibilities                                 |                                                                                                    |                                                                                                |
|          | DBX 06<br>025 | Technical error occur wh although accounting mod                        | en system performs a request t<br>de is not activated                                                                                               | to account manager                                                                             |
|          | DBX 06<br>027 | No restore point defi-<br>ned for this object                           |                                                                                                    |                                                                                                |
|          | DBX 06<br>028 | Object already recor-<br>ded impossible to go<br>back                   |                                                                                                    |                                                                                                |
|          | DBX 06<br>029 | Supervisor rights<br>requested for this<br>action                       |                                                                                                    |                                                                                                |
|          | DBX 06<br>030 | Somebody is already logged on the system                                |                                                                                                    |                                                                                                |
|          | DBX 06<br>031 | Nobody's logged on the system                                           |                                                                                                    |                                                                                                |
|          | DBX 06<br>032 | Selection of a depart-<br>ment is mandatory to go further               |                                                                                                    |                                                                                                |

| Code          | Description                                                                                                    | Helpdesk                                                                                                    | On site                                                                       |
|---------------|----------------------------------------------------------------------------------------------------|----------------------------------------------------------------------------------------------------|-------------------------------------------------------------------------------|
| DBX 06<br>033 | Supervisor tries to cre-<br>ate a third level of sub-<br>groups. Groups aren't<br>available on IS-420/<br>440 two levels on IS-<br>460/480 | Create a compliant group stru                                                                                                    | cture with 2 levels                                                           |
| DBX 06<br>034 | The special group<br>"root" have no parents<br>group                                                                                       |                                                                                                    | Error Cc                                                                      |
| DBX 06<br>035 | Supervisor tries to cre-<br>ate a department wit-<br>hout entering a                                                                       | <b>CAUSE:</b> The customer is crewithout entering an Account N                                                                                                    | ating a Department                                                            |
|               | department / account<br>number.                                                                                                    | <ul> <li>SOLUTION: Add an Account</li> <li>Press "OK" to clear the m</li> <li>Press the "Back" button.</li> <li>Select the text box next to</li> <li>Using the alphanumeric control panel, enter the number.</li> <li>Press "OK" twice.</li> </ul> | nt Number.<br>nessage.<br>o "Number".<br>c keypad on the<br>e correct account |
| DBX 06<br>037 | Supervisor try to cre-<br>ate a department /                                                                                               | <b>Cause:</b> The customer is creativithout entering an Account N                                                                                                    | ating a Department<br>lame.                                                   |
|               | account without ente-<br>ring a name                                                                                                    | Solution: Add An Account 1 Press [OK] to clear the n                                                                                                    | Name.<br>nessage.                                                             |
|               |                                                                                                    | 2 Select the text box next to                                                                                                    | o "Name".                                                                     |
|               |                                                                                                    | 3 Using the alphanumeri<br>control panel, enter the<br>name.                                                                                                    | c keypad on the<br>e correct account                                          |
|               |                                                                                                    | 4 Press [ <b>OK</b> ] twice.                                                                                                    |                                                                               |
| DBX 06<br>038 | Supervisor tries to cre-<br>ate a department wit-<br>hout a too long name                                                                  | Ask user to set a shorter<br>name                                                                                                    | Set a shorter name                                                            |
| DBX 06<br>041 | The Supervisor tries to<br>create a new group or<br>department but the<br>maximum number of<br>groups/department is<br>reached             | Delete some groups or depart<br>ting new ones                                                                                                    | ments before crea-                                                            |
| DBX 06<br>043 | The maximum amount<br>of change on depart-<br>ments have been rea-<br>ched                                                                 | Change the PSD/RAZ ram ba                                                                                                    | se                                                                            |

|                | Code          | Description                                                                                                    | Helpdesk                                                                                                    | On site                                                           |
|----------------|---------------|----------------------------------------------------------------------------------------------------|----------------------------------------------------------------------------------------------------|-------------------------------------------------------------------|
| 16<br>Error Cc | DBX 06<br>044 | The Supervisor tries to<br>change the accounting<br>mode but there is<br>already default<br>account with the same<br>name so the system<br>can't create default<br>account in the new<br>account mode | The Supervisor or technician shou<br>creation of the departments needer<br>ting mode manually. It should keep<br>department but change their status                                         | ld make the<br>d for this accou-<br>o the existing<br>s to active |
| ode            | DBX 06<br>045 | The Supervisor tries to<br>change the accounting<br>mode but there is<br>already default<br>account so the sys-<br>tem can't create<br>default account in the<br>new account mode                     | The Supervisor or technician shou<br>creation of the operators needed for<br>ting mode manually. It should keep<br>operator but change their status to<br>associate them to a valid account | ld make the<br>or this accoun-<br>the existing<br>active and      |
|                | DBX 06<br>075 | The user tries to frank<br>but the maximum<br>amount allowed on the<br>account his using is<br>reached                                                                                                | Ask Supervisor to change the limit<br>customer if he can use an other ac                                                                                                    | ation Ask the<br>count                                            |
|                | DBX 06<br>079 | The user tries to enter a name already used                                                                                                    | Use a different name                                                                                                    |                                                                   |

| Code          | Description                                              | Helpdesk                                                                                                    | On site                                                                                                    |
|---------------|----------------------------------------------------------|----------------------------------------------------------------------------------------------------|----------------------------------------------------------------------------------------------------|
| DBX 06<br>080 | the operator / user PIN code is incorrect.               | To clear this message:<br>1. Check the operator PIN<br>correct. (See your Supervis<br>Supervisor Access to verify<br>code.<br>2. Press "OK" to clear the<br>3. Using the numeric keypt<br>operator PIN code.<br>- If the operator<br>ask the Supervisor for assis                                                                                                    | code and verify it is<br>or or someone with the<br>the operator PIN<br>message.<br>ad, enter the correct<br>r PIN code is incorrect,<br>stance.                                                                     |
|               |                                                          | Reset Operator PIN Code                                                                                                    | :                                                                                                    |
|               |                                                          | If the operator PIN code is<br>edited, you can change (r<br>code. Supervisor access<br>the operator PIN code.<br>• Log on as a "Superviso<br>• Select option 5 "Accou<br>• Select option 3 "Manag<br>• Select option 1 "Opera<br>• Select "Edit/Del".<br>• Select option 1 "Edit/M<br>• Select the PIN code te<br>• Press the "C" button of<br>clear out old PIN code.<br>• Use the alphanumeric<br>PIN code.<br>• Press the "OK" button. | a forgotten or has to be<br>eset) the operator PIN<br>is required to change<br>or".<br>Int management".<br>ge operator".<br>Itor list".<br>Nodify".<br>Ito list".<br>Not he control panel to<br>keypad to enter new |
| BX 06         | Account # already                                        | The account # is already us with a different #                                                                                                    | ed for an account retry                                                                                                    |
| DBX 06<br>082 | Pin code already used                                    | The pin code entered is alreading another one                                                                                                    | eady used try with an                                                                                                    |
| DBX 06<br>086 | System is in account mode but there is no account active | Go in Supervisor mode and department otherwise disat                                                                                                    | d create or activate a<br>ble account mode                                                                                                    |
| DBX 06<br>087 | There is no operator with an active account              | Activate an account used by a new operator with an acti                                                                                                    | y an operator Or create<br>ve account                                                                                                    |
| DBX 06<br>088 | The user tries to use<br>an unknown # of<br>account      | Go in Supervisor mode to k<br>account                                                                                                    | know # of active                                                                                                    |
| DBX 06<br>089 | The user tries to use not active account                 | Go in Supervisor mode to a                                                                                                    | activate account                                                                                                    |
| DBX 06        | The user tries to use                                    | Go in Supervisor mode to a                                                                                                    | activate operator                                                                                                    |

|               | Code          | Description                                                                                                    | Helpdesk                                                                                                    | On site                                                                                                    |
|---------------|---------------|----------------------------------------------------------------------------------------------------|----------------------------------------------------------------------------------------------------|----------------------------------------------------------------------------------------------------|
| 16 Error Code | DBX 06<br>091 | The user tries to use<br>an operator account<br>with no active account<br>occurs when the ope-<br>rator tries to login but<br>does not have an<br>active account<br>attached to that opera-<br>tor. | <ul> <li>For every operator, there must be open account linked to each open Note: Departments and account same thing on the IM / IS-series</li> <li>To Clear The Error Message:</li> <li>Press the "OK" button to clee</li> <li>Contact Supervisor to active the Operator log</li> <li>To Activate A Department For pervisor access is required to Operator and activate the required for each Operator).</li> <li>Login as a Supervisor.</li> <li>Select option 5 "Account Mater Select option 1 "Operator List Select the Operator from the Select the Account List box.</li> <li>Select option 1 "Edit/Modify"</li> <li>Select "Enable/Disable" to pertor the account.</li> <li>Select "Validate".</li> <li>Select "Finish".</li> <li>Note: When the operator not account of the account.</li> <li>Note: When the operator to select an appear to allow the operator to select appear to allow the operator to select appear after entering the operator to select appear after entering the operator to select appear after entering the operator to select appear to allow the operator to select appear after entering the operator to select appear after entering the operator to select appear to allow the operator to select appear after entering the operator to select appear after entering the operator to select appear to allow the operator to select appear to allow the operator to select appear after entering the operator to select appear to allow the operator to select appear after entering the operator to select appear after entering the operator to select appear to allow the operator to select appear after entering the operator to select appear to allow the operator to select appear after entering the operator to select appear to allow the operator to select appear after entering the operator to select appear after entering the operator to select appear to allow the operator to select appear after entering the operator to select appear to allow the operator to select appear to allow the operator to select appear to allow the operator to select appear to allo</li></ul> | e at least one<br>rator.<br>Its mean the<br>machines.<br>ar the message.<br>ate accounts for<br>gin.<br>r Operator: (Su-<br>"Edit/Modify" an<br>ired departments<br>anagement"<br>perator".<br>st".<br>a list.<br>".<br>account.<br>put a check next<br>s the correct pin<br>account list will<br>elect a charge<br>nt is associated<br>ating screen will<br>or pin number. |
|               | DBX 06<br>093 | Delete not authorize.<br>This is the last opera-<br>tor. If customer want to<br>do not use operator<br>logging anymore, only<br>change accounting<br>mode                                           | If customer wish to no more use<br>change the account mode. Use a<br>pincode                                                                                                    | operators,<br>accounts without                                                                                                    |

| Code          | Description                                                                                                    | Helpdesk                                                                                                    | On site                                                |
|---------------|----------------------------------------------------------------------------------------------------|----------------------------------------------------------------------------------------------------|--------------------------------------------------------|
| DBX 06<br>094 | Delete not authorize.<br>This is the last<br>account/department. If<br>customer want to do<br>not use account any-<br>more, only change<br>accounting mode                                                                                  | If customer wish to no more u<br>ment, change the account mo<br>department mode                                            | use account/depart-<br>ode. Use no account/            |
| DBX 06<br>095 | There is no depart-<br>ment on the server.<br>Please connect to<br>Neopost MAS server<br>application and add an<br>account.                                                                                                    | Create an account on MAS so<br>able to use the system                                                                      | erver in order to be Or                                |
| DBX 06<br>096 | This error appear if the<br>operator is disable on<br>MAS server side bet-<br>ween log in and batch<br>start                                                                                                    | MAS Supervisor has to enabl system                                                                                         | e user and restart                                     |
| DBX 06<br>097 | This error appear if the account is disable on MAS server side bet-<br>ween logging and batch start                                                                                                    | MAS Supervisor has to<br>enable PSD and restart<br>system                                                                  | Enable account on<br>MAS server and<br>restart system. |
| DBX 06<br>098 | The PSD ID does not<br>belong to this FM or is<br>refused to be used by<br>Fusion. Please contact<br>MAS Supervisor. This<br>error appear if the<br>PSD is disable (Archi-<br>ved) on MAS server<br>side between logging<br>and batch start | MAS Supervisor has to<br>enable PSD and restart<br>system                                                                  | Enable PSD on<br>MAS server and<br>restart system.     |
| DBX 06<br>099 | The account mode has<br>been changed to ope-<br>rator logging on MAS<br>server between con-<br>nection and batch start                                                                                                    | <ol> <li>Turn off and on and retry<br/>pin code</li> <li>MAS Supervisor has to re<br/>mode i.e. without user lo</li> </ol> | / using user logging<br>oll back on previous<br>gging  |
| DBX 06<br>100 | There is no more or<br>not enough money for<br>this account.                                                                                                    | <ul> <li>MAS Supervisor has to a amount threshold</li> <li>use an another account i</li> </ul>                             | change the franking<br>if possible                     |
| DBX 06<br>101 | Customer try to set a too long department number                                                                                                    | Advice customer to use a<br>shorter department number<br>11 digits Max                                                     | Use a shorter<br>department num-<br>ber 11 digits Max  |

|          | Code          | Description                                                                                                    | Helpdesk                                                                                                    | On site                                                                            |
|----------|---------------|----------------------------------------------------------------------------------------------------|----------------------------------------------------------------------------------------------------|------------------------------------------------------------------------------------|
| 16       | DBX 06<br>102 | Base is currently initia-<br>lizing the connection<br>with neopost MAS.<br>Doing so, it is not<br>authorized to process<br>login request | To avoid this error advice<br>customer to let the base<br>entering in sleep mode and<br>wake it up                              | To avoid this error,<br>let the base ente-<br>ring in sleep mode<br>and wake it up |
| ror Code | DBX 06<br>104 | The maximum num-<br>ber of account/depart-<br>ment is reached                                                                            | Advise customer to increase i<br>department/account contract.<br>Or ask customer to log in Sup<br>delete previous department to | f possible the<br>pervisor mode and<br>o create a new one                          |
|          | DBX 06<br>105 | The maximum num-<br>ber of group is rea-<br>ched                                                                                         |                                                                                                    |                                                                                    |
|          | DBX 06<br>106 | The maximum num-<br>ber of group is rea-<br>ched                                                                                         | Notes contrare tably in Supervisor match and adden a province user to table a very me                                           |                                                                                    |
|          | DBX 07<br>004 | PSD is corrupted                                                                                                    | Order a new PSD                                                                                                    | Try with Service<br>PSD<br>Order a new PSD                                         |
|          | DBX 07<br>005 | Technical error                                                                                                    |                                                                                                    |                                                                                    |
|          | DBX 07<br>006 | Ad Die file or stamp file is not compatible                                                                                              | Order a new Ad Die file Chan<br>come from the stamp file                                                                        | ge PSD if the issue                                                                |
|          | DBX 07<br>008 | A unknown character<br>in font is asked to be<br>drawn                                                                                   |                                                                                                    |                                                                                    |
|          | DBX 08<br>002 | Imprint memories are full. 9 Memory Max                                                                                                  | Delete previous memory and                                                                                                    | store the new job                                                                  |
|          | DBX 08<br>005 | Modification of imprint memory failed                                                                                                    | Retry the modification                                                                                                    |                                                                                    |
|          | DBX 08<br>011 | Software can't load<br>text selected by<br>imprint memory. It may<br>be deleted or unavai-<br>lable.                                     | Check the imprint memory pa<br>selected text. Reset the text in<br>reset the imprint memory.                                    | rameters and the<br>necessary and/or                                               |
|          | DBX 08<br>012 | Software can't load<br>slogan selected by<br>imprint memory. It may<br>be deleted or unavai-<br>lable.                                   | Check the imprint memory pa<br>selected slogan. Reset the slo<br>and/or reset the imprint memo                                  | rameters and the<br>ogan if necessary<br>ory.                                      |

| Code          | Description                                                                                                    | Helpdesk                                                                                    | On site                                     |        |
|---------------|----------------------------------------------------------------------------------------------------|---------------------------------------------------------------------------------------------|---------------------------------------------|--------|
| DBX 08<br>013 | Software can't load<br>PPI selected by<br>imprint memory. It may<br>be deleted or unavai-<br>lable.                   | Check the imprint memory par<br>selected PPI. Reset the PPI if<br>reset the imprint memory. | rameters and the necessary and/or           | 16     |
| DBX 08<br>014 | Memory job date<br>mode selection failed                                                                              | Modify memory job or change<br>Supervisor mode                                              | date mode in                                | Erro   |
| DBX 08<br>015 | Software can't use the stamp mode in the imprint memory. It may be unavailable                                        | Check the imprint memory par<br>selected stamp mode. Reset t<br>with valid stamp mode.      | rameters and the he imprint memory          | r Code |
| DBX 08<br>016 | Software can't use<br>weight stored in<br>imprint memory                                                              | Check the imprint memory part<br>imprint memory with valid weight                           | rameters. Reset the<br>ght                  |        |
| DBX 08<br>017 | Software can't use<br>account used in<br>imprint memory.<br>Account may not used,<br>closed or inactive               | Check the imprint memory par<br>imprint memory with valid acc                               | rameters. Reset the<br>ount                 |        |
| DBX 08<br>020 | Software can't use<br>return address used in<br>imprint memory.<br>Return address may<br>be deleted or corrup-<br>ted | Check the imprint memory par<br>imprint memory with valid retur<br>return address           | rameters. Reset the<br>rn address or reload |        |
| DBX 08<br>021 | Slogan creation failed<br>in the imprint memory                                                                       |                                                                                             |                                             |        |
| DBX 08<br>022 | Slogan modification failed                                                                                            |                                                                                             |                                             |        |
| DBX 08<br>023 | Text creation failed for the imprint memory                                                                           |                                                                                             |                                             |        |
| DBX 08<br>024 | Text modification of the imprint memory failed                                                                        |                                                                                             |                                             |        |
| DBX 08<br>025 | The selected slogan was deleted: it can't be set                                                                      | Ask OLS back office to push t<br>Then ask customer to perform<br>Or modify the job memory   | he deleted slogan<br>a generic call         |        |
| DBX 08<br>026 | The selected text was deleted: It can't be set                                                                        | Reset the missing text or use<br>Or modify the JOB memory                                   | an other text.                              |        |
| DBX 10<br>037 | Waiting time for the<br>next request is too<br>long. Connection with<br>OLS is closed                                 |                                                                                             |                                             |        |

|       | Code          | Description                                                                                                    | Helpdesk                                                                                               | On site                                                |
|-------|---------------|----------------------------------------------------------------------------------------------------|----------------------------------------------------------------------------------------------------|--------------------------------------------------------|
| 6     | DBX 11<br>057 | This mailing machine<br>is not authorize to con-<br>nect to Neopost MAS<br>software                                                                                                    | Advise customer to con-<br>tact Neopost MAS software<br>Supervisor                                     | Go to PC MAS<br>check system is<br>allowed to connect  |
| Error | DBX 11<br>060 | Neopost MAS soft-<br>ware don't know this<br>pin code.                                                                                                    | Advise customer to con-<br>tact MAS software Supervi-<br>sor                                           | Go to PC MAS<br>check system PIN<br>code               |
| Code  | DBX 11<br>061 | The account selected<br>by the operator is not<br>allowed by Neopost<br>MAS software.                                                                                                    | Advise customer to con-<br>tact MAS software Supervi-<br>sor                                           | Go to PC MAS<br>check accounts sta-<br>tus             |
|       | DBX 11<br>062 | The account mode has<br>been changed to ope-<br>rator logging on MAS<br>server between con-<br>nection and batch start                                                                                                    | Turn off and on and retry usi<br>code or ask MAS Supervisor<br>vious mode i.e. without user            | ng user logging pin<br>to roll back on pre-<br>logging |
|       | DBX 11<br>063 | This error appear if the<br>operator is disable on<br>MAS server side bet-<br>ween log in and batch<br>start                                                                                                    | Ask MAS Supervisor to enab<br>system                                                                   | ole user and restart                                   |
|       | DBX 11<br>064 | This error appear if the account is disable on MAS server side bet-<br>ween logging and batch start                                                                                                    | Ask MAS Supervisor to enab<br>system                                                                   | ole PSD and restart                                    |
|       | DBX 11<br>065 | The PSD ID does not<br>belong to this FM or is<br>refused to be used by<br>Fusion. Please contact<br>MAS Supervisor. This<br>error appear if the<br>PSD is disable (Archi-<br>ved) on MAS server<br>side between logging<br>and batch start | Ask MAS Supervisor to enab<br>restart system                                                           | ble account and                                        |
|       | DBX 11<br>066 | There is no more or<br>not enough money for<br>this account. Franking<br>limit threshold set in<br>MAS software                                                                                                    | In MAS software, Change the franking limit thres-<br>hold or suggest customer to use an other account. |                                                        |
|       | DBX 11<br>067 | Unknown pin code.<br>The operator does not<br>exist                                                                                                    | In MAS software, Create a u<br>a pin code.                                                             | ser log in and/or give                                 |
|       | DBX 11        | The operator exists                                                                                                    | In MAS software, Activate th                                                                           | e user account or                                      |

| Code          | Description                                                                                                    | Helpdesk                                                                                                    | On site                                                                                                    |            |
|---------------|----------------------------------------------------------------------------------------------------|----------------------------------------------------------------------------------------------------|----------------------------------------------------------------------------------------------------|------------|
| DBX 11<br>069 | The operator exists<br>but has no associated<br>department. He can<br>not log on the FM.                                                                                                    | In MAS software, associate a to the user.                                                                                                    | t least one account                                                                                                    | 16         |
| DBX 11<br>070 | The account has been<br>canceled between the<br>moment the list of<br>account displayed on<br>system and the<br>moment when the user<br>selected the account                                                                                                    | In MAS software, Enable the MAS software or use an othe                                                                                                    | canceled account in<br>r account                                                                                                    | Error Code |
| DBX 11<br>071 | The account has been<br>disable between the<br>moment the list of<br>account displayed on<br>system and the<br>moment when the user<br>selected the account                                                                                                    | In MAS software, Enable the MAS software or use an othe                                                                                                    | disabled account in<br>r account                                                                                                    |            |
| DBX 11<br>072 | The account can only<br>be selected if an ope-<br>rator is already selec-<br>ted. We are in "with<br>operator" mode. The<br>account mode has<br>changed between the<br>moment the list of<br>account displayed on<br>system and the<br>moment when the user<br>selected the account,<br>from without user<br>mode to with user | In MAS software, Create user<br>user in MAS software or retur<br>account mode.                                                                                                    | r account for current<br>n to without user                                                                                                    |            |
| DBX 11<br>073 | The request contains parameters invalid.                                                                                                    |                                                                                                    |                                                                                                    |            |
| DBX 11<br>076 | There is no user<br>logged on Neopost<br>MAS software for this<br>system                                                                                                    |                                                                                                    |                                                                                                    |            |
| DBX 13<br>057 | Incorrect PSD (Meter)<br>type is installed in the<br>machine.                                                                                                    | Cause:<br>Incorrect PSD (Meter) type is<br>ling machine.<br>The IM / IS-machines have tw<br>ges, the 300 series and the 4<br>There are two types of PSDs<br>range. If the 300 hundred se<br>in a 400 series base (or vice-<br>sage is displayed.<br>Solution:<br>Install the correct type PSD (I | installed in the mai-<br>vo base model ran-<br>00 series.<br>; one for each model<br>ries PSD is installed<br>versa) the error mes-<br>Meter). | 004        |

|            | Code          | Description                                                                                                    | Helpdesk                                                                                                    | On site                                                                                                    |
|------------|---------------|----------------------------------------------------------------------------------------------------|----------------------------------------------------------------------------------------------------|----------------------------------------------------------------------------------------------------|
| 16         | DBX 13<br>058 | Communication link<br>with PSD is lost                                                                           | Power off and on the sys-<br>tem                                                                                                    | 1 Power off and on<br>the system<br>2 Test the system<br>with Service PSD                                                           |
| Error Code | DBX 13<br>067 | Incorrect PSD (Meter)<br>type is installed in the<br>machine.                                                    | Cause:<br>Incorrect PSD (Meter) type is<br>ling machine.<br>The IM / IS-machines have tw<br>ges, the 300 series and the 4<br>There are two types of PSDs<br>range. If the 300 hundred se<br>in a 400 series base (or vice-<br>sage is displayed.<br>Solution:<br>Install the correct type PSD (I | installed in the mai-<br>vo base model ran-<br>00 series.<br>; one for each model<br>ries PSD is installed<br>versa) the error mes- |
|            | DBX 14<br>004 | Invalid Rate Table<br>(bad Rate Table num-<br>ber)                                                               | Check Rate Table file #                                                                                                    |                                                                                                    |
|            | DBX 14<br>005 | Selected Rate Table is not active                                                                                | Select the activated rate table.                                                                                                    |                                                                                                    |
|            | DBX 14<br>006 | The user uses a zip<br>code less than 5 digit                                                                    | Use a 5 digits zip code                                                                                                    | '                                                                                                    |
|            | DBX 14<br>007 | Invalid Zipcode                                                                                                  | Enter a valid zip code                                                                                                    |                                                                                                    |
|            | DBX 14<br>008 | Max postage amount exceeded                                                                                      | Change rate selection, servic                                                                                                    | es or mail weight                                                                                                    |
|            | DBX 14<br>038 | During a batch: an<br>overweight caused a<br>rate chaining with a<br>user entry (Zip code,<br>amount or weight). |                                                                                                    |                                                                                                    |
|            | DBX 14<br>042 | User try set zero value as zip code for e-Conf                                                                   | Use valid zip code                                                                                                    |                                                                                                    |
|            | DBX 14<br>043 | Weight is too heavy for<br>the current rate and<br>there's no automatic<br>rate change available                 | choose an another rate or if p<br>weight                                                                                                    | ossible reduce the                                                                                                    |

| Code          | Description                                                                                                    | Helpdesk                                                                                                    | On site                                                                                                    |               |
|---------------|----------------------------------------------------------------------------------------------------|----------------------------------------------------------------------------------------------------|----------------------------------------------------------------------------------------------------|---------------|
| DBX 14<br>052 | The most likely cause<br>for a DBX-14-052<br>"Weight Too Heavy<br>For Current Rate"<br>message is that a<br>package has been<br>placed on the scale<br>(weigh platform) that is<br>too heavy for the rate<br>selected. | <ul> <li>To clear the message do the</li> <li>Press "OK" to clear the e</li> <li>Press the Rate key and that can accommodate package.</li> <li>Press slightly on the sca with your fingers and Tak the weight.</li> <li>This will establish the with the new rate.</li> <li>The rate will be displayed</li> </ul> | e following:<br>rror message.<br>select a rate class<br>the weight of the<br>ale (weigh platform)<br>the out them to reset<br>weight and postage<br>d. | 16 Error Code |
|               |                                                                                                    | provider for assistance.                                                                                                    |                                                                                                    |               |
| DBX 14<br>053 | Product postal code<br>used to set a rate is<br>invalid or not defined<br>inside the current rate<br>table                                                                                                    | Advice customer to use an an                                                                                                    | other rate                                                                                                    |               |
| DBX 14<br>055 | Premium address ID<br>used is not between 1<br>and 65536                                                                                                    |                                                                                                    |                                                                                                    |               |
| DBX 14<br>056 | Service amount is too<br>high                                                                                                    |                                                                                                    |                                                                                                    |               |
| DBX 14<br>059 | The current weight is<br>too light for current<br>rate and no fee table<br>jump is managed                                                                                                    | Advice customer to use an an                                                                                                    | other rate                                                                                                    |               |
| DBX 15<br>003 | One or the two dates<br>set for the time period<br>for report are not cor-<br>rect<br>Either the end date is<br>older than the begin<br>date<br>Or the begin date is<br>older than the install<br>date                 | Set a begin date superior or e<br>date and a end date superior<br>and not superior to the curren                                                                                                    | qual to the install<br>to the begin date<br>t day                                                                                                    |               |
| DBX 15<br>005 |                                                                                                    |                                                                                                    |                                                                                                    |               |
| DBX 15<br>006 | Occurs when the bud-<br>get consumption<br>report is requested,<br>but budgets are not<br>activated by the<br>Supervisor                                                                                               |                                                                                                    |                                                                                                    |               |

|       | Code          | Description                                                                                                    | Helpdesk                                                                                                    | On site                                                                                    |
|-------|---------------|----------------------------------------------------------------------------------------------------|----------------------------------------------------------------------------------------------------|--------------------------------------------------------------------------------------------|
| 16    | DBX 18<br>000 | Geodesic code ente-<br>red is not correct.                                                                                                    | Refer to user guide for valid g<br>Enter all digits of geodesic coo<br>zero                                                                                                    | eodesic codes<br>de, even leading                                                          |
| Error | DBX 19<br>000 | When this error<br>appear we can think<br>that there is an hard-<br>ware issue on WP                                                                                                    | Please Take out everything fro<br>form turn off the system and to<br>the problem continue swap W                                                                                                   | om the weight plat-<br>urn on and retry If<br>P                                            |
| Code  | DBX 19<br>001 | WP report an over<br>capacity error.<br>Customer tried to<br>weigh a letter or a par-<br>cel with a weight hig-<br>her than the WP                                                                                                | <ol> <li>Check on WP working we<br/>Ask customer to weight and<br/>2 sheets of paper. If a c<br/>displayed, advice custor<br/>with higher capacity.</li> </ol>                                     | Il with small weight:<br>n envelope with 1 or<br>consistent weight is<br>ner to order a WP |
|       |               | physical weighing capacity.                                                                                                    | 2 Perform a WP reset: Asl<br>out any possible load on<br>him to press sleep button<br>after the display becomes<br>sleep button again.                                                             | c customer to Take<br>the WP. Then ask<br>and wait 10 second<br>dark then press on         |
|       |               |                                                                                                    | 3 Swap WP.                                                                                                    |                                                                                            |
|       | DBX 19<br>002 | This error should only<br>happens during calib-<br>ration                                                                                                    | Please Take out everything fro<br>form turn off the system and to                                                                                                    | om the weight plat-<br>urn on and retry                                                    |
|       | DBX 19<br>003 | WP return a negative<br>weight                                                                                                    | Please Take out everything fro<br>form turn off the system and t                                                                                                    | om the weight plat-<br>urn on and retry                                                    |
|       | DBX 19<br>004 | At wake up or boot, the V<br>because it detects a too H<br>reference or an unstable<br>Or the WP is not able to<br>unstable weight.<br>Displayed to user up to 4<br>From 4.8.21 weight is disp<br>error code prompted and<br>log. | WP can't zero itself either<br>heavy weight for the zero<br>weight for zero reference.<br>"follow the zero drift" due to<br>.8.12.<br>played as dashes instead of<br>error code is logged in error | see the next lines                                                                         |
|       |               | <ul> <li>Possible causes:</li> <li>An envelope is on the</li> </ul>                                                                                                    | a scale at wake up or boot                                                                                                    |                                                                                            |
|       |               | <ul> <li>WP vibrates at wake<br/>table, cover manipu<br/>environment perturbation</li> </ul>                                                                                                    | e up or boot due unstable<br>lation (mostly IS330/350),<br>ation.                                                                                                    |                                                                                            |

| Code          | Description                                                                                                    | Helpdesk                                                                                                    | On site                                                                                               |
|---------------|----------------------------------------------------------------------------------------------------|----------------------------------------------------------------------------------------------------|----------------------------------------------------------------------------------------------------|
| DBX 19<br>004 |                                                                                                    | HELPDESK Mandatory ste<br>1 Check table stability: Ask<br>table is stable or not. If no<br>the table by stable one.<br>Examples of instable tal<br>tables with rollers/whe<br>metal plate on top. | eps:<br>< the customer if the<br>ot ask him to replace<br>bles: folding tables,<br>eels, drawers with |
|               |                                                                                                    | 2 Perform a WP reset: As<br>out any possible load or<br>him to press sleep button<br>after the display become<br>sleep button again.                                                              | k customer to Take<br>the WP. Then ask<br>and wait 10 second<br>s dark then press on                  |
|               |                                                                                                    | 3 Check if issue is solved:<br>top cover and close it<br>check on display that no<br>prompted nor weight valu<br>g"                                                                               | On IS330/350 open<br>firmly 3 times and<br>DBX 19 004 is not<br>ue is "OZ"/"                          |
|               |                                                                                                    | 4 If not solved send a tech                                                                                                    | nician.                                                                                               |
| DBX 19<br>004 |                                                                                                    | <ul> <li>ON SITE Mandatory steps:</li> <li>Check table stability: C<br/>stable or not. If not rep<br/>stable one.</li> </ul>                                                                      | heck if the table is<br>lace the table by a                                                           |
|               |                                                                                                    | 2 Check software revisio 4.8.12, upgrade it to 4.8.                                                                                                    | on: If software is<br>21 or higher.                                                                   |
|               |                                                                                                    | 3 Perform a WP reset: Ta<br>load on the WP. Then pre<br>wait until the display b<br>press on sleep button ag                                                                                      | ke out any possible<br>ess sleep button and<br>becomes dark then<br>ain.                              |
|               |                                                                                                    | 4 Check if issue is solved:<br>top cover and close it firm<br>display that no weight va<br>g".                                                                                                    | On IS330/350 open<br>nly 3 times, check on<br>llue is "OZ"/"                                          |
|               |                                                                                                    | 5 Check the error log: Che<br>19 004 logged during the                                                                                                    | eck there is no DBX<br>e step 4 test.                                                                 |
| DBX 19<br>005 | WP calibration manda-<br>tory                                                                                                    | Perform calibration                                                                                                    |                                                                                                    |
| DBX 19<br>006 | Base software request W<br>not accepted by WP or<br>After plugging in mailing<br>sleep mode, it displays "<br>"Warning PSD connection<br>lost" and finally the "No | /P to change mode but is<br>no answer from WP<br>machine or waking up from<br>Fechnical DBX-19-006" then<br>n status, Com with PSD<br>stamp, No printing" screen.                                 | See next lines                                                                                        |

|       | Code          | Description                                         | Helpdesk                                                                                                    | On site                                                                                    |
|-------|---------------|-----------------------------------------------------|----------------------------------------------------------------------------------------------------|--------------------------------------------------------------------------------------------|
| 16    | DBX 19<br>006 |                                                     | HELPDESK<br>1 Perform a WP reset: As<br>out any possible load o<br>him to press sleep button<br>after the display become<br>sleep button again. | sk customer to Take<br>n the WP. Then ask<br>n and wait 10 second<br>es dark then press on |
| ror ( |               |                                                     | 2 Swap wp.                                                                                                    |                                                                                            |
| Cod   | DBX 19        |                                                     | ON SITE                                                                                                    |                                                                                            |
| e     | 006           |                                                     | <ol> <li>Perform a WP reset: Ta<br/>load on the WP. Then pr<br/>wait until the display<br/>press on sleep button ag</li> </ol>                  | ake out any possible<br>ess sleep button and<br>becomes dark then<br>gain.                 |
|       |               |                                                     | 2 Swap wp.                                                                                                    |                                                                                            |
|       |               |                                                     | <b>Cause 1:</b> Contract not activ<br>Online services weighing pla<br>tract for the WP weigh platfo<br>ted.                                     | vated.<br>tform capacity con-<br>rm did not get activa-                                    |
|       |               |                                                     | Solution 1:                                                                                                    |                                                                                            |
|       |               |                                                     | <ul> <li>Do a OLS (Online Service<br/>nection to the server<br/>pending contracts to the</li> </ul>                                             | ces) generic call con-<br>to download any<br>mail machine.                                 |
|       |               |                                                     | <ul> <li>If OLS generic call of<br/>problem, contact technic<br/>the contract is set-u<br/>Services server.</li> </ul>                          | does not solve the<br>cal support to check if<br>p with the Online                         |
|       | DBX 19        |                                                     | ON SITE continued                                                                                                    |                                                                                            |
|       | 000           |                                                     | <b>Cause 2:</b> Meter (PSD) not r<br>If the machine ends up displa<br>No printing" screen after clea<br>machine is not recognizing th           | ecognized.<br>aying the "No stamp,<br>aring the errors, the<br>he Meter (PSD).             |
|       |               |                                                     | Solution 2:                                                                                                    |                                                                                            |
|       |               |                                                     | <ul> <li>Unplug the machine the to re-establish communi (PSD).</li> </ul>                                                                       | n plug back in again cation with the meter                                                 |
|       |               |                                                     | <ul> <li>If unplugging and pluggi<br/>not solve the problem, it<br/>detach then attach the F</li> </ul>                                         | ng the machine does<br>may be necessary to<br>SD in service mode.                          |
|       | DBX 19<br>007 | Weighing platform is<br>not in the expected<br>mode | Please Take out everything f<br>form turn off and on the syste                                                                                  | rom the weight plat-<br>em and retry                                                       |

| Code          | Description                                                                                                    | Helpdesk                                                                                                    | On site                                                                                          |            |
|---------------|----------------------------------------------------------------------------------------------------|----------------------------------------------------------------------------------------------------|--------------------------------------------------------------------------------------------------|------------|
| DBX 19<br>008 | Wrong weighing plat-<br>form<br>This weighing plat-<br>form is not linked with<br>this base<br>For a swap the feature<br>must be activated for<br>new WP serial num-<br>ber.                                              | If the customer own several<br>bases and WP check if the<br>base and WP don't have<br>been mixed.                                                                                                    | Ask to OLS back<br>office to activate the<br>feature for the cur-<br>rent WP serial num-<br>ber. | 16 Error ( |
| DBX 19<br>009 | There is a WP plugged b<br>activated or there is no P<br>and so validate the featu<br>After plugging in mailing<br>sleep mode, it displays "f<br>not allowed" " then "Warr<br>Com with PSD lost" and<br>printing" screen. | ut the feature is either not<br>SD to enable to get the date<br>re activation dates<br>machine or waking up from<br>Error DBX-19-009 Feature<br>ing PSD connection status,<br>finally the "No stamp, No | See the next lines                                                                               | Code       |
| DBX 19<br>009 |                                                                                                    | HELPDESK 1 Unplug the machine ther                                                                                                    | n plug back in again.                                                                            |            |
|               |                                                                                                    | 2 Perform a Generic Call.                                                                                                    |                                                                                                  |            |
| DBX 19<br>009 |                                                                                                    | ON SITE<br>Cause 1: Contract not active<br>Online services weighing plat<br>tract for the WP weigh platfor<br>ted.                                                                                      | ated.<br>form capacity con-<br>m did not get activa-                                             |            |
|               |                                                                                                    | Solution 1:                                                                                                    |                                                                                                  |            |
|               |                                                                                                    | <ul> <li>Do a OLS (Online Servic<br/>nection to the server<br/>pending contracts to the</li> </ul>                                                                                                    | es) generic call con-<br>to download any<br>mail machine.                                        |            |
|               |                                                                                                    | <ul> <li>If OLS generic call deproblem, contact technicative contract is set-up Services server.</li> </ul>                                                                                             | oes not solve the<br>al support to check if<br>with the Online                                   |            |
| DBX 19<br>009 |                                                                                                    | ON SITE continued<br>Cause 2: Meter (PSD) not re<br>If the machine ends up displa<br>No printing" screen after clea<br>machine is not recognizing th                                                    | ecognized.<br>ying the "No stamp,<br>ring the errors, the<br>e Meter (PSD).                      |            |
|               |                                                                                                    | Solution 2:                                                                                                    |                                                                                                  |            |
|               |                                                                                                    | <ul> <li>Unplug the machine ther<br/>to re-establish communic<br/>(PSD).</li> </ul>                                                                                                    | n plug back in again<br>cation with the meter                                                    |            |
|               |                                                                                                    | <ul> <li>If unplugging and pluggin<br/>not solve the problem, it r<br/>detach then attach the Plane</li> </ul>                                                                                          | ng the machine does<br>nay be necessary to<br>SD in service mode.                                |            |

|          | Code          | Description                                                                                                    | Helpdesk                                                                                                    | On site                                   |
|----------|---------------|----------------------------------------------------------------------------------------------------|----------------------------------------------------------------------------------------------------|-------------------------------------------|
| 16       | DBX 19<br>009 |                                                                                                    | ON SITE continued<br>Cause 3: Base software not<br>Solution 3:<br>Update the IM / IS base softw<br>sion for the correlating model. | up-to-date<br>vare to the latest ver-     |
| Error Co |               |                                                                                                    | <b>Cause 4:</b> Main board is defension <b>5</b><br><b>Solution 4:</b><br>Replace the main board.                                  | ctive.                                    |
| ode      | DBX 19<br>010 | Weight on WP is over<br>max capacity defined<br>in WEIGHING PLAT-<br>FORM feature                               | Check that WP weighing prop<br>mer to buy higher weighing th                                                                       | perly. Advice custo-<br>ireshold feature  |
|          | DBX 19<br>011 | Weight on WP is over<br>max capacity defined<br>in WEIGHING PLAT-<br>FORM feature in diffe-<br>rential weighing | Check that WP weighing prop<br>mer to buy higher differential                                                                      | erly. Advice custo-<br>weighing threshold |
|          | DBX 20<br>000 | Printer not found                                                                                               | Check the power connection of<br>the USB cable between printe<br>Check the printer is on                                           | of the printer Check<br>er and machine    |
|          | DBX 20<br>001 | Printer capabilities<br>does not satisfy<br>required width, height<br>or resolution                             | check printer model is in the s<br>with supported one.                                                                             | supported list. Try                       |
|          | DBX 20<br>004 | Can't access USB<br>memory                                                                                      | Check USB memory connecti<br>memory on a personal compu                                                                            | on Check usb<br>iter                      |
|          | DBX 20<br>005 | Can't access USB<br>memory                                                                                      | 1 Check USB memory connect<br>2 Check usb memory on a pe                                                                           | ction<br>rsonal computer                  |
|          | DBX 20<br>006 | Can't access USB<br>memory                                                                                      | 1 Check USB memory connect<br>2 Check USB memory on a p                                                                            | ction<br>ersonal computer                 |
|          | DBX 20<br>012 | USB printing failure                                                                                            | Check printer is online and the                                                                                                    | ere is paper and ink                      |
|          | DBX 21<br>001 | Technical error                                                                                                 | Check dynamic scale con-<br>nection                                                                                                |                                           |
|          | DBX 21<br>004 | System didn't have<br>enough time to calcu-<br>late the stamp, last<br>envelopes are not<br>metered             |                                                                                                    |                                           |
|          | DBX 21<br>005 | A rebound have been detected on the top doc sensor                                                              |                                                                                                    |                                           |

| Code          | Description                                                                                                    | Helpdesk                                                                                                    | On site                                                                                                    |      |
|---------------|----------------------------------------------------------------------------------------------------|----------------------------------------------------------------------------------------------------|----------------------------------------------------------------------------------------------------|------|
| DBX 21<br>006 | There is an error in<br>speedway messages<br>sequence during prin-<br>ting                                                               |                                                                                                    | 1                                                                                                    | 6    |
| DBX 21<br>008 | Mail jam issue Check<br>the paper path in all<br>the system                                                                              | Check the paper path in all th                                                                                                    | e system                                                                                                    | Erro |
| DBX 21<br>009 | Mail measured too<br>long by the system                                                                                                  | Envelopes used must be less than 13" (330 mm)                                                                                                 |                                                                                                    |      |
| DBX 21<br>010 | Department manager<br>on device refused start<br>printing due to an<br>accounting error                                                  | Advise customer to con-<br>tact fusion/MAS Supervisor                                                                                         | Check MAS/Fusion accounting<br>management regar-<br>ding device                                                                                                    | Þ    |
| DBX 21<br>011 | Account maximum<br>amount reached                                                                                                    | Go in Supervisor mode and change account limit or use a different                                                                             |                                                                                                    |      |
| DBX 21<br>012 | Head set issue                                                                                                    | 1 Try to unplug and plug the headset (with clea-<br>ning of pogo pin and headset contact).<br>2 Check with customer headset part number.      |                                                                                                    |      |
| DBX 21<br>013 | Mail jam in the feeder                                                                                                    | 1 Check if the sealing mode is set according enve-<br>lope used<br>2 Verify the way paper stacked Set or Take out<br>second selection barrier |                                                                                                    |      |
| DBX 21<br>014 | Top doc sensor or start<br>print is activated mea-<br>ning there something<br>in the base which must<br>be Take out to start<br>franking | Pull unjamming lever and Tak                                                                                                    | ke out mails                                                                                                    |      |
| DBX 21<br>015 | Top seal sensor is activated and it need to be inactivated to start franking                                                             | Ask customer to open the<br>feeder cover lift the selec-<br>tion part and Take out any<br>parcels in the feeder.                              | <ol> <li>Take out any parts<br/>in the feeder.</li> <li>Check the top<br/>seal sensor moving<br/>freely.</li> <li>Go in service<br/>mode and check<br/>the sensor status<br/>that logical status<br/>changing when<br/>moving sensor.</li> </ol> |      |

|          | Code          | Description                                                                                                    | Helpdesk                                                                                                    | On site                                                                                                    |
|----------|---------------|----------------------------------------------------------------------------------------------------|----------------------------------------------------------------------------------------------------|----------------------------------------------------------------------------------------------------|
| 16 Error | DBX 21<br>017 | Top doc sensor out of<br>order. It may means<br>that gap between two<br>envelopes is too small                  | Ask customer to change<br>selection setting                                                                     | 1 Check Top doc<br>sensor is working<br>properly using ser-<br>vice test.<br>2 Try to change fee-<br>der selection setting<br>to increase gap bet-<br>ween envelopes                                                                                                    |
| Code     | DBX 21<br>018 | Top doc sensor has<br>been activated but the<br>top print sensor was<br>not activated on time<br>(1,5s allowed) | Misuse: Check if customer<br>retain the mail during the<br>manual insertion                                     | 1 Check Top print<br>sensor is working<br>properly using ser-<br>vice test.<br>2 Check the way<br>customer uses the<br>system.                                                                                                    |
|          | DBX 21<br>019 | Unable to construct stamp                                                                                       |                                                                                                    |                                                                                                    |
|          | DBX 23<br>005 | Headset run out of ink                                                                                          | Change the cartridge                                                                                            |                                                                                                    |
|          | DBX 23<br>009 | The carriage can't move to print position                                                                       | Ask customer to unjam the<br>system and to have look on<br>the paper path to see if<br>there is any part inside | 1 Check the carri-<br>age motor<br>2 Check the print<br>position sensor<br>3 Check if the carri-<br>age movement is<br>free                                                                                                    |
|          | DBX 23<br>010 | Carriage can't reach requested position                                                                         | Ask customer to unjam the<br>system and to have look on<br>the paper path to see if<br>there is any part inside | 1 Check if the carri-<br>age movement is<br>free<br>2 Check if the motor<br>is working well                                                                                                    |
|          | DBX 23<br>023 | Start print failed                                                                                              |                                                                                                    | This issue can<br>occur when the pre-<br>vious envelope was<br>faulted.<br>1 Check the tacho<br>sensor working<br>If it's not working<br>1.1 Check the<br>wiring between<br>tacho sensor and<br>sensor board<br>1.2 Try with a new<br>sensor board<br>1.3 Try with a new<br>tacho sensor kit |

| Code          | Description                                                                              | Helpdesk                                                                                                    | On site                                                                               |
|---------------|------------------------------------------------------------------------------------------|----------------------------------------------------------------------------------------------------|---------------------------------------------------------------------------------------|
| DBX 23<br>034 | There is an invalid<br>date in the headset,<br>either a corruption or<br>cheated headset | Change cartridge                                                                                                    | Change cartridge<br>Send back defec-<br>tive cartridge for<br>analysis                |
| DBX 23<br>037 | No cartridge detected or                                                                 | cartridge corrupted                                                                                                    | See next lines                                                                        |
| DBX 23<br>037 |                                                                                          | <ul> <li>HELPDESK To clear the enfollowing:</li> <li>1 Unplug the power cord, then plug back in.</li> <li>2 Make sure the machine's is closed and secured.</li> <li>3 Take the ink cartridge out</li> </ul> | ror message do the<br>wait ten seconds,<br>ink cartridge cover<br>t and then put back |
| DBX 23        |                                                                                          | ON SITE                                                                                                    |                                                                                       |
| 037           |                                                                                          | <b>Cause 1:</b> Ink cartridge is not cartridge is corrupted.                                                                                                    | t detected or the ink                                                                 |
|               |                                                                                          | Solution 1:<br>1 Unplug the power cord,<br>then plug back in.                                                                                                    | wait ten seconds,                                                                     |
|               |                                                                                          | 2 Make sure the machine's<br>is closed and secured.                                                                                                    | ink cartridge cover                                                                   |
|               |                                                                                          | 3 Take the ink cartridge ou in.                                                                                                    | t and then put back                                                                   |
| DBX 23        |                                                                                          | ON SITE continued                                                                                                    |                                                                                       |
| 037           |                                                                                          | Cause 2: Contacts on the ca<br>corrupted.<br>Solution 2: Clean the conta<br>with alcohol pads.                                                                                                    | arriage are dirty or<br>cts on the carriage                                           |
|               |                                                                                          | Cause 3: Cables on ink carr<br>dirty or damaged.<br>Solution 3: Clean cables wi<br>cables are damaged replace t<br>ink carriage assembly comes                                                              | iage assembly are<br>th alcohol pad. If<br>he ink carriage. The<br>with the cables.   |
|               |                                                                                          | Cause 4: Defective ink cartri<br>Solution 4: Replace the ink                                                                                                    | dge.<br>cartridge.                                                                    |
|               |                                                                                          | Cause 5: Main board defect<br>Solution 5: Replace main b                                                                                                    | ive.<br>board.                                                                        |
| DBX 23<br>038 | No cartridge detected at of the back cover or on c                                       | the power on or the closing arriage moving                                                                                                    | See two next lines                                                                    |
|               |                                                                                          |                                                                                                    |                                                                                       |

| Code          | Description                                                                                   | Helpdesk                                             | On site                        |
|---------------|-----------------------------------------------------------------------------------------------|------------------------------------------------------|--------------------------------|
| DBX 23<br>038 |                                                                                               | HELPDESK — To clear the following:                   | r the error message do         |
|               |                                                                                               | 1 Unplug the power co<br>then plug back in.          | ord, wait ten seconds,         |
|               |                                                                                               | 2 Make sure the machin<br>is closed and secured      | ne's ink cartridge cover<br>I. |
|               |                                                                                               | 3 Take the ink cartridge in.                         | e out and then put back        |
| DBX 23<br>038 |                                                                                               | ON SITE<br>Cause 1: Ink cartridge is cartridge is    | not detected or the ink        |
|               |                                                                                               | Solution 1:                                          |                                |
|               |                                                                                               | 1 Unplug the power co<br>then plug back in.          | ord, wait ten seconds,         |
|               |                                                                                               | 2 Make sure the machin<br>is closed and secured      | ne's ink cartridge cover<br>I. |
|               |                                                                                               | 3 Take the ink cartridge in.                         | e out and then put back        |
| DBX 23        |                                                                                               | ON SITE continued                                    |                                |
| 038           |                                                                                               | Cause 2: Contacts on th                              | e carriage are dirty or        |
|               |                                                                                               | corrupted.                                           | ntacts on the carriage         |
|               |                                                                                               | with alcohol pads.                                   | intacts on the carriage        |
|               |                                                                                               | Cause 3: Cables on ink                               | carriage assembly are          |
|               |                                                                                               | dirty or damaged.<br>Solution 3: Clean cables        | s with alcohol pad. If         |
|               |                                                                                               | cables are damaged repla                             | ce the ink carriage. The       |
|               |                                                                                               | INK carriage assembly con                            | nes with the cables.           |
|               |                                                                                               | Cause 4: Defective ink ca<br>Solution 4: Replace the | artridge.<br>e ink cartridge.  |
|               |                                                                                               | Cause 5: Main board de Solution 5: Replace ma        | fective.<br>ain board.         |
| DBX 23<br>043 | There is an invalid ink<br>threshold in the head-<br>set, either a corrup-<br>tion or cheated | Change cartridge<br>Send back defective cartri       | dge for analysis               |

| Code          | Description                                                                                   | Helpdesk                                                                                                    | On site                                                                                                    |
|---------------|-----------------------------------------------------------------------------------------------|----------------------------------------------------------------------------------------------------|----------------------------------------------------------------------------------------------------|
| DBX 23<br>044 | There is too many<br>nozzles with open-cir-<br>cuit                                           | Ask customer to unplug<br>and fit again the cartridge                                                                                                    | Clean golden con-<br>tacts, check pogo<br>pins<br>Try with new cart-<br>ridge or test cart-<br>ridge                       |
| DBX 23<br>045 | Short circuit detected<br>on nozzles                                                          | Change cartridge                                                                                                    | Clean golden con-<br>tacts, check pogo<br>pins<br>Try with new cart-<br>ridge or test cart-<br>ridge                       |
| DBX 23<br>046 | There is too many nozzles in short-circuit                                                    | Change cartridge                                                                                                    | Clean golden con-<br>tacts, check pogo<br>pins<br>Try with new cart-<br>ridge or test cart-<br>ridge                       |
| DBX 23<br>048 | The variant country in<br>the headset is not<br>compliant with the<br>variant of the base     | Check cartridge part num-<br>ber                                                                                                    |                                                                                                    |
| DBX 23<br>049 | The headset model is<br>not compliant with the<br>kind of the base                            | Check cartridge part num-<br>ber                                                                                                    |                                                                                                    |
| DBX 23<br>050 | The variant distributor<br>in the headset is not<br>compliant with the<br>variant of the base | Check cartridge part num-<br>ber                                                                                                    |                                                                                                    |
| DBX 23<br>063 | Invalid headset CRC                                                                           | Change cartridge                                                                                                    | Test with technician<br>cartridge<br>Change cartridge                                                                      |
| DBX 23<br>065 | Cover open during printing                                                                    | Ask customer to check<br>sensor status in Supervisor<br>Menu key "13" Pin code<br>"7.3" press ok "2" Open<br>and close base top cover to<br>see the sensor status<br>changing (when cover is<br>closed cover sensor status<br>is 0) | Check sensor sta-<br>tus using service<br>menu.<br>Check plastic part<br>pushing on switch is<br>not broken or<br>damaged. |
| DBX 23<br>066 | The main motor<br>exceed max speed<br>limit                                                   |                                                                                                    | Check main board<br>Check tacho sen-<br>sor Check main<br>motor                                                            |

|            | Code          | Description                                                                                                    | Helpdesk                                        | On site                                                                             |
|------------|---------------|----------------------------------------------------------------------------------------------------|-------------------------------------------------|-------------------------------------------------------------------------------------|
| 16         | DBX 25<br>004 | MMI file on the sys-<br>tem in not compatible<br>with the rest of the<br>base software                                                                                                    | Push software from OLS                          | Upgrade the base<br>software with cor-<br>rected base soft-<br>ware                 |
| Error Code | DBX 27<br>000 | The automatic or<br>manual date advance<br>interface has been set<br>with invalid parame-<br>ters (automatic: date<br>change time to mid-<br>night, or no working<br>day in the week;<br>Manual: day offset<br>exceeds limit). | Modify initialization of date<br>advance        |                                                                                     |
|            | DBX 27<br>003 | Technical error                                                                                                    |                                                 | Try with Service<br>PSD Order a new<br>PSD                                          |
|            | DBX 29<br>002 | this message appear<br>for system with con-<br>nected inserter. Mes-<br>sage Id not in<br>dictionary                                                                                                    | Check connection between in                     | serter and base                                                                     |
|            | DBX 32<br>000 | The system didn't receive the length value from dynamic scale                                                                                                    | Ask customer to check<br>dynamic scale wiring   | 1 Check connection<br>2 Check dynamic<br>scale board<br>3 Check length sen-<br>sor  |
|            | DBX 32<br>001 | The system didn't receive the length value from the inserter                                                                                                    | Check connection bet-<br>ween inserter and base | Check connection<br>and parameters                                                  |
|            | DBX 32<br>002 | The system didn't receive the thickness value from inserter                                                                                                    | Check connection bet-<br>ween inserter and base | Check the inserter<br>connection and<br>parameters                                  |
|            | DBX 32<br>003 | The system didn't receive the thickness value from the dyna-<br>mic scale                                                                                                    | Ask customer to check<br>dynamic scale wiring   | 1 Check connection<br>2 Check dynamic<br>scale board<br>3 Check thickness<br>sensor |
|            | DBX 32<br>004 | The system didn't receive the oversize status from the dynamic scale                                                                                                    | Ask customer to check<br>dynamic scale wiring   | 1 Check connection<br>2 Check dynamic<br>scale board<br>3 Check oversize<br>sensor  |

| Code          | Description                                                                                                    | Helpdesk                                                                           | On site                                                                            |        |
|---------------|----------------------------------------------------------------------------------------------------|------------------------------------------------------------------------------------|------------------------------------------------------------------------------------|--------|
| DBX 32<br>005 | The base didn't receive the width sta-<br>tus from the dynamic scale                                                                | Ask customer to check<br>dynamic scale wiring                                      | Check inserter con-<br>nection and para-<br>meters                                 | 16     |
| DBX 32<br>006 | The base receive a too<br>large value for the<br>width                                                                              | Check connection bet-<br>ween inserter and base                                    | Check the connec-<br>tion and parameters                                           | Erro   |
| DBX 32<br>007 | The base receive a too<br>large value for the<br>length                                                                             | Check connection bet-<br>ween inserter and base                                    | Check the inserter<br>connection and<br>parameters                                 | r Code |
| DBX 32<br>008 | The base receive a too<br>large value for the<br>thickness from inserter                                                            | Check connection bet-<br>ween inserter and base                                    | Check inserter con-<br>nection and para-<br>meters                                 |        |
| DBX 32<br>009 | The base receive a too<br>large value for the<br>thickness                                                                          | Check connection bet-<br>ween inserter and base                                    | 1 Check the con-<br>nection<br>2 Check the dyna-<br>mic scale board                |        |
| DBX 32<br>010 | The base receive a too<br>large value for the<br>length from dynamic<br>scale                                                       | Ask customer to check<br>dynamic scale wiring                                      | 1 Check connection<br>2 Check dynamic<br>scale board<br>3 Check length sen-<br>sor |        |
| DBX 32<br>014 | Frankit message: (GER)<br>the JOB memory is full (1<br>save a new JOB, is inform<br>be overwrite                                    | This message appear when<br>0 rooms) and customer<br>ned that the oldest JOB will  |                                                                                    |        |
| DBX 32<br>015 | Frankit message: (GER)<br>the EKP memory is full (1<br>save a new EKP, is inform<br>be overwrite                                    | This message appear when<br>10 rooms) and customer<br>ned that the oldest EKP will |                                                                                    |        |
| DBX 32<br>016 | Frankit message:<br>(GER) This message<br>appear when the cus-<br>tomer try to select EKP<br>and system still in fran-<br>king mode | Wait franking to be finished a selection                                           | nt then do EKP                                                                     |        |
| DBX 32<br>017 | Frankit message:<br>(GER) This message<br>appear when the cus-<br>tomer try to select JOB<br>and system still in fran-<br>king mode | Wit franking to be finished an<br>tion                                             | t then do JOB selec-                                                               |        |
| DBX 32<br>018 | EKP creation failed                                                                                                    |                                                                                    |                                                                                    |        |

|          | Code          | Description                                                                                                    | Helpdesk                                     | On site                                                                                                    |
|----------|---------------|----------------------------------------------------------------------------------------------------|----------------------------------------------|----------------------------------------------------------------------------------------------------|
| 16       | DBX 32<br>019 | Frankit message:<br>(GER) JOB number is<br>incorrect, the number<br>must be 14 numbers<br>and the 2 last ones are<br>checksum                                                                                       | Check if possible the JOB nur<br>want to set | mber that customer                                                                                         |
| ror Code | DBX 32<br>022 | Frankit message:<br>(GER) EKP number is<br>incorrect, the number<br>must be 10 numbers<br>long                                                                                                    | Check number that customer                   | want to set                                                                                                |
|          | DBX 32<br>023 | Frankit message:<br>(GER) JOB number is<br>incorrect, the number<br>must be 14 numbers<br>long                                                                                                    | Check number that customer                   | want to set                                                                                                |
|          | DBX 32<br>027 | Amount calculated<br>with the current postal<br>product is over the<br>maximum franking<br>value the system is<br>able to print                                                                                     |                                              |                                                                                                    |
|          | DBX 33<br>009 | No rate table found                                                                                                    | Push rate table from OLS                     |                                                                                                    |
|          | DBX 33<br>011 | Selected Rate Table is<br>not the right one for<br>PSD carrier                                                                                                    | Push rate table from OLS                     | 1 Select the rate<br>table compatible<br>with the PSD carrier<br>2 Ask OLS to push<br>compliant rate table |
|          | DBX 33<br>012 | User or OLS try to load<br>in the device a new<br>rate table for a diffe-<br>rent carrier but there's<br>no room left for a new<br>one. The system<br>already have 5 rates<br>table (for 5 differents<br>carriers). |                                              | You have to delete<br>a carrier rate table<br>to free space for the<br>new one Go in<br>Supervisor mode    |
|          | DBX 35<br>000 | Main motor exceeded the requested speed                                                                                                    |                                              | 1 Check speed sen-<br>sors<br>2 Check main motor                                                           |
|          | DBX 36<br>001 | Connection failed<br>spine ok next server<br>not responding                                                                                                    | Contact server back office to                | check servers status                                                                                       |

| Code          | Description                                                       | Helpdesk                                                                                                    | On site                                                                                                    |               |
|---------------|-------------------------------------------------------------------|----------------------------------------------------------------------------------------------------|----------------------------------------------------------------------------------------------------|---------------|
| DBX 36<br>004 | The system don't see<br>the USB modem to<br>use to connect server | Ask customer to check that<br>USB modem well plugged                                                                        | 1 Check the custo-<br>mer usually using<br>modem to connect<br>server (not LAN)<br>2 Check the modem<br>connection<br>3 Check if the<br>modem is a neo-<br>post one | 16<br>Error 0 |
| DBX 36<br>011 | Modem route not allo-<br>cated                                    |                                                                                                    |                                                                                                    | ode           |
| DBX 36<br>014 | Modem remote dis-<br>connection                                   | Check servers status                                                                                                    |                                                                                                    |               |
| DBX 36<br>015 | There is a modem issue                                            | 1 Try switch off and on and re<br>2 Swap the modem                                                                          | etry                                                                                                    |               |
| DBX 36<br>017 | Modem device not<br>ready                                         | Turn off, unplug phone cable, cable and retry                                                                               | turn on plug phone                                                                                                    |               |
| DBX 36<br>018 | Modem detect a voice answer                                       | Check servers phone num-<br>bers                                                                                            |                                                                                                    |               |
| DBX 36<br>019 | Server not answering<br>using modem connec-<br>tion               | Check phone number Contac<br>server status                                                                                  | t back office to know                                                                                                    |               |
| DBX 36<br>020 | No carrier found on the analog connection                         | 1 Check phone cable connec<br>2 Check phone line with anal<br>3 Ask the customer to ask for<br>phone line supplier          | tion<br>og phone<br>· a check from his                                                                                                    |               |
| DBX 36<br>021 | No dial tone detected                                             | 1 Check the phone cable con<br>2 Check the line with analogi<br>3 Reset system with phone lin<br>again and retry connection | nections<br>cal phone.<br>ne unplugged, plug it                                                                                                    |               |
| DBX 36<br>023 | Modem bad phone<br>number                                         | Check server phone number:<br>ric keypad enter Supervisor p<br>OK Press 9.2 and check pho                                   | Press 13 on nume-<br>in code and press<br>ne numbers                                                                                                    |               |
| DBX 36<br>024 | The phone lie is busy                                             | Check if there is any device u<br>retry when the line is free. Ch<br>log phone and contact phone<br>line always busy        | ising the line and<br>eck the line with ana-<br>sline supplier if the                                                                                               |               |

|               | Code          | Description                                                                  | Helpdesk                                                                                                    | On site                                                                |
|---------------|---------------|------------------------------------------------------------------------------|----------------------------------------------------------------------------------------------------|------------------------------------------------------------------------|
| 16 Error Code | DBX 36<br>025 | Bad login or password                                                        | <ul> <li>Cause:<br/>the PIN code you have entered is it<br/>Solution:</li> <li>Check the funds PIN code you<br/>and verify it is correct. (See y<br/>or someone with Supervisor<br/>cessary).</li> <li>Press OK to clear the message</li> <li>Enter the correct PIN code.</li> <li>Reset pin code</li> </ul> | ncorrect.<br>ou are entering<br>our Supervisor<br>access if ne-<br>ge. |
|               |               |                                                                              | If the PIN code is forgotten, you<br>(reset) the PIN code. Superviso<br>quired to change the PIN code.<br>• Log on as a "Supervisor".<br>• Select option 3 "Default users<br>• Select option 4 "Funds setting<br>• Select "Enter new PIN code".<br>• Enter desired PIN code.<br>• Press "OK".                | ou can change<br>r access is re-<br>settings".<br>Is".                 |
|               | DBX 36<br>027 | The server takes too much time to answer                                     | Check the phone cable connection<br>Contact the OLS back office for se                                                                                                    | s and retry<br>rver status                                             |
|               | DBX 36<br>028 | ppp remote terminated                                                        | 1 Check servers status<br>2 Contact national support or know                                                                                                    | ledge database                                                         |
|               | DBX 36<br>030 | PPP no response                                                              | 1 Check servers status<br>2 Contact national support or know                                                                                                    | ledge database                                                         |
|               | DBX 36<br>031 | No address assigned                                                          | Contact the OLS Back office                                                                                                    |                                                                        |
|               | DBX 36<br>032 | Error PPP mac                                                                | Contact the OLS Back office                                                                                                    |                                                                        |
|               | DBX 36<br>033 | PPP generic error                                                            | 1 Check servers status<br>2 Contact national support or know                                                                                                    | ledge database                                                         |
|               | DBX 36<br>034 | Black list error<br>shouldn't appear in<br>country don't using<br>black list | Turn off and on and retry                                                                                                    |                                                                        |
|               | DBX 36<br>035 | Modem not recogni-<br>zed customer may use<br>non Neopost modem              | Identify modem. Try with new mod                                                                                                    | em                                                                     |
|               | DBX 36<br>036 | Modem not recogni-<br>zed customer may use<br>non Neopost modem              | Identify modem. Try with new mod                                                                                                    | em                                                                     |

| Code          | Description                                                    | Helpdesk                                                                                                   | On site                                                 |
|---------------|----------------------------------------------------------------|----------------------------------------------------------------------------------------------------|---------------------------------------------------------|
| DBX 36<br>037 | Device not authorized on this phone number                     | Check server phone number: I<br>ric keypad enter Supervisor pin<br>OK Press 9.2 and check phon             | Press 13 on nume-<br>n code and press<br>e numbers      |
| DBX 36<br>038 | Server not responding                                          | Contact the OLS Back office                                                                                |                                                         |
| DBX 36<br>039 | unknown device type.<br>Customer may use<br>non Neopost modem  | 1 Identify modem.<br>2 Try with new modem                                                                  | Error C                                                 |
| DBX 36<br>040 | port already open                                              | Please turn off, unplug the mo<br>and retry                                                                | dem cable, turn on                                      |
| DBX 36<br>041 | Modem disconnection                                            | 1 Check if the cable is not dan<br>plugged.<br>2 Check the line with analogica                             | naged and well<br>al phone                              |
| DBX 36<br>043 | Name exist on net                                              | Please turn off, unplug the mo<br>and retry                                                                | dem cable, turn on                                      |
| DBX 36<br>044 | Server general net fai-<br>lure                                | Check servers status                                                                                       |                                                         |
| DBX 36<br>050 | request modem time<br>out                                      | Check servers status                                                                                       |                                                         |
| DBX 36<br>051 | Modem cannot get<br>LAN access                                 | Check servers status                                                                                       |                                                         |
| DBX 36<br>052 | modem netbios error                                            | Check servers status                                                                                       |                                                         |
| DBX 36<br>053 | server out of resour-<br>ces                                   | Check servers status                                                                                       |                                                         |
| DBX 36<br>056 | Too many line errors.<br>Maybe a lot of noise<br>on phone line | 1 Check if the cable is not dan<br>2 Use analogical phone to test<br>then the customer has to conta<br>der | naged<br>t the line. If noises,<br>act his phone provi- |
| DBX 36<br>059 | no remote encryption,<br>probably a server<br>issue            | Check servers status                                                                                       |                                                         |
| DBX 36<br>063 |                                                                |                                                                                                    |                                                         |
| DBX 36<br>064 | No phone line detec-<br>ted by the modem                       | Check that the phone cable is modem and in the wall socket                                                 | well plugged in the and not damaged.                    |

|             | Code          | Description                                                         | Helpdesk                                                                                                    | On site                                                                              |
|-------------|---------------|---------------------------------------------------------------------|----------------------------------------------------------------------------------------------------|--------------------------------------------------------------------------------------|
| 16 Error Co | DBX 36<br>070 | Bad login or password                                               | <ul> <li>Cause:<br/>the PIN code you have entered<br/>Solution:</li> <li>Check the funds PIN code<br/>and verify it is correct. (Se<br/>or someone with Supervis<br/>cessary).</li> <li>Press OK to clear the mess</li> <li>Enter the correct PIN code</li> </ul> | is incorrect.<br>you are entering<br>e your Supervisor<br>sor access if ne-<br>sage. |
| de          |               |                                                                     | Reset pin code                                                                                                    |                                                                                      |
|             |               |                                                                     | If the PIN code is forgotten,<br>(reset) the PIN code. Superv<br>quired to change the PIN code<br>Log on as a "Supervisor".<br>Select option 3 "Default us<br>Select option 4 "Funds set<br>Select "Enter new PIN cod<br>Enter desired PIN code.<br>Press "OK".   | you can change<br>isor access is re-<br>e.<br>er settings".<br>tings".<br>e".        |
|             | DBX 36<br>117 | System can't find a valid base serial num-<br>ber                   | Perform install new base/new ba<br>and set the serial on the back o<br>service choici 2.2.4) then retry.                                                                                                    | ase board process<br>f the base (menu                                                |
|             | DBX 37<br>001 | technical error                                                     |                                                                                                    |                                                                                      |
|             | DBX 37<br>002 | Buffer for E confirma-<br>tion to upload to server<br>is full       | Perform OLS generic call                                                                                                    |                                                                                      |
|             | DBX 37<br>006 | failed to access variant file                                       |                                                                                                    |                                                                                      |
|             | DBX 37<br>007 | No more integral num-<br>ber unused available                       | Perform an audit call or a zero                                                                                                    | recredit                                                                             |
|             | DBX 37<br>011 | The PIC is incorrect<br>(used for E confirma-<br>tion)              | Check the PIC value in a valid I                                                                                                    | ist                                                                                  |
|             | DBX 37<br>012 | The DUNS (used for E confirmation) set in OLS server is not correct | Contact OLS back office to che                                                                                                    | ck DUNS value                                                                        |
|             | DBX 39<br>000 | No free slot in PSD to store new PPI                                |                                                                                                    |                                                                                      |

| Code          | Description                                                                                    | Helpdesk                                   | On site                                            |       |
|---------------|------------------------------------------------------------------------------------------------|--------------------------------------------|----------------------------------------------------|-------|
| DBX 39<br>005 | The customer try to<br>use a name already<br>used as PPI name                                  | Use a different name                       |                                                    | 16    |
| DBX 39<br>006 | A PPI have ready the same hash code.                                                           | Check if PPI already loa-<br>ded           |                                                    |       |
| DBX 39<br>007 | PPI name or hash is<br>not valid                                                               | 1 Check PPI name<br>2 Contact PPI provider |                                                    | Error |
| DBX 39<br>008 | The system is unable to load the default PPI                                                   |                                            | 1 Reload default<br>PPI<br>2 Change default<br>PPI | Code  |
| DBX 39<br>009 | It is not possible to<br>create a new PPI                                                      |                                            |                                                    |       |
| DBX 39<br>010 | The wanted PPI<br>doesn't exist                                                                | Push missing PPI                           | Ask OLS to push<br>missing PPI                     |       |
| DBX 40<br>017 | The slogan already exist in the system                                                         |                                            |                                                    |       |
| DBX 40<br>018 | The maximum num-<br>ber of slogan loaded is<br>reached. No room<br>available for a new<br>one  |                                            |                                                    |       |
| DBX 40<br>020 | The software upgrade<br>of the speedweigh is<br>not possible if there is<br>no PSD in the base |                                            |                                                    |       |
| DBX 42<br>001 | Text name already in use                                                                       | Use a different name                       |                                                    |       |
| DBX 42<br>002 | Slogan name already<br>in use                                                                  | Use a different name                       |                                                    |       |
| DBX 42<br>006 | EKP number "0" is not authorized                                                               |                                            |                                                    |       |

|           | Code          | Description                                                                                                    | Helpdesk                                                                                                    | On site                                                                                                    |
|-----------|---------------|----------------------------------------------------------------------------------------------------|----------------------------------------------------------------------------------------------------|----------------------------------------------------------------------------------------------------|
| 16        | DBX 47<br>000 | Proxy authentication<br>failure (login and/or<br>password not ok)                                                                   | CAUSE 1 : The settings of P<br>rect<br>SOLUTION : Verify the settir<br>network administrator/IT                                                                                                    | ROXY are not cor-<br>igs provided by the                                                                          |
| Error Coc |               |                                                                                                    | CAUSE 2: The PROXY server<br>SOLUTION : Ask the network<br>verify the PROXY server                                                                                                    | er is off<br>< administrator/IT to                                                                                |
| le        |               |                                                                                                    | <ul> <li>Go in service mode</li> </ul>                                                                                                    |                                                                                                    |
|           |               |                                                                                                    | <ul> <li>nress 4 press 1 press 2</li> </ul>                                                                                                    |                                                                                                    |
|           |               |                                                                                                    | <ul> <li>Choice 1 enable to view setting</li> </ul>                                                                                                    | DHCP and DNS                                                                                                    |
|           |               |                                                                                                    | choice 3 enable to print and                                                                                                    | DHCP parameters                                                                                                   |
|           |               |                                                                                                    | choice 4 enable to print p                                                                                                    | roxy settings                                                                                                    |
|           | DBX 47<br>001 | The type of PROXY is<br>not supported by the<br>mailing system                                                                      | <b>CAUSE 1</b> : The PROXY is not<br>transparent mode<br><b>SOLUTION</b> : Ask the network<br>set the proxy in: basic, NTLM of<br>or without PROXY for the mail<br>of no modification possible on<br>the machine with the analog n | ot in basic, NTLM or<br>administrator/IT to<br>or transparent mode<br>ing system.<br>the PROXY, install<br>nodem. |
|           | DOA 01<br>000 | Password sent to OLS is not valid                                                                                                   | Contact OLS Back office                                                                                                    |                                                                                                    |
|           | DOA 01<br>001 | System Id sent to OLS by device is unknown                                                                                          | Contact OLS Back office                                                                                                    |                                                                                                    |
|           | DOA 01<br>002 | Serial number sent by the device to OLS is not valid                                                                                | Contact OLS Back office                                                                                                    |                                                                                                    |
|           | DOA 01<br>004 | Status doesn't sent                                                                                                    |                                                                                                    |                                                                                                    |
|           | DOA 01<br>005 | There are differences<br>between model in OLS<br>and information sent<br>by device. OLS data<br>will be updated with<br>device one. | Message should appear<br>once only                                                                                                    |                                                                                                    |
|           | DOA 01<br>006 | Base part number<br>unknown in OLS data-<br>base                                                                                    | Contact OLS server Back offic                                                                                                    | e                                                                                                    |
|           | DOA 01<br>007 | PSD part number<br>unknown in OLS data<br>base.                                                                                     | Contact OLS back office                                                                                                    |                                                                                                    |
| 682       |               |                                                                                                    |                                                                                                    |                                                                                                    |

| Code          | Description                                                                                                    | Helpdesk                                                                                                    | On site                                                                                       |
|---------------|----------------------------------------------------------------------------------------------------|----------------------------------------------------------------------------------------------------|-----------------------------------------------------------------------------------------------|
| DPA 01<br>018 | Maximum number of<br>imprints for PSD is<br>reached                                                                           | Change PSD                                                                                                    | 16                                                                                            |
| DPA 01<br>026 | Postage value is too<br>high or too low                                                                                       | Change rate or service                                                                                                    |                                                                                               |
| DPA 01<br>027 | Funds available too<br>low to perform current<br>postage value                                                                | Change rate or service Add fu                                                                                                    | inds to meter fror C                                                                          |
| DPA 01<br>029 | technical error                                                                                                    |                                                                                                    | ode                                                                                           |
| DPA 02<br>000 | Meter time adjustment<br>is not allowed                                                                                       | - Enter another time adjust-<br>ment                                                                                                    |                                                                                               |
| DPA 02<br>005 | The date used is ear-<br>lier than the current<br>date in the Meter                                                           | Set the current date or a future<br>of postdating allowed It may b<br>(MMI?)                                                                                        | e day within the limit<br>be a base soft issue                                                |
| DPA 02<br>006 | the cryptographic key<br>has reached the expiry<br>date                                                                       | Reset meter to the Postal Ser<br>unlocked after then. note: the<br>locked, mailing is forbidden, b<br>actions can still be done such<br>letter opening, etc         | ver , meter will be<br>meter has been<br>ut some other<br>as report printing,                 |
| DPA 02<br>007 | Printed date has<br>exceeded the maxi-<br>mum number of days<br>advance allowed by<br>the Meter                               | Check how many days of adva-<br>ted he has set and reduce to<br>wed by the Post base soft issu<br>refer to the Postal Organizatio<br>mum of days of postdating allo | ancing the date prin-<br>the maximum allo-<br>ue (MMI?) Note:<br>on to know the maxi-<br>owed |
| DPA 02<br>009 | Adjust time authori-<br>zed only in installed state                                                                           | Complete the installation proc<br>time adjustment if required                                                                                                    | ess and retry the                                                                             |
| DPA 03<br>001 | at midnight, the<br>machine has detected<br>a date change, and<br>has stopped automati-<br>cally (to perform some<br>records) | The customer can restart his j<br>OK                                                                                                    | ob, his machine is                                                                            |
| DPA 03<br>003 | A printing request can-<br>not be accepted in the<br>current PSD state<br>PSD might be faulted                                | The printing is not allowed due<br>of the meter. the meter is fault<br>Meter Swap or send a Tech to<br>Meter Expertise is needed                                    | e to the current state<br>red proceed for a<br>o exchange the                                 |
| DPA 03<br>011 | Error logged in the<br>PSD when the prin-<br>ting process failed.                                                             | This error message is a consequence of an issue in the base itself.                                                                                                 |                                                                                               |

|               | Code          | Description                                                                                                    | Helpdesk                                                                                                    | On site                                                                                                    |
|---------------|---------------|----------------------------------------------------------------------------------------------------|----------------------------------------------------------------------------------------------------|----------------------------------------------------------------------------------------------------|
| 16 Error Code | DPA 03<br>023 | PSD status is locked                                                                                                    | <ul> <li>Root causes can be:</li> <li>Stamp key expired</li> <li>PSD run out of memory franking). For these root be swapped</li> <li>Temporal limit (to a date c between connections, con between connections, con connection failed during postal server</li> <li>Statistic overflow (more franking)</li> </ul> | (several millions of<br>cause PSD has to<br>or in number of days<br>untries specific)<br>g transaction with<br>e than 200 000 |
|               |               |                                                                                                    | CAUSES : <ul> <li>temporal limit</li> </ul>                                                                                                    |                                                                                                    |
|               |               |                                                                                                    | <ul> <li>SOLUTION: Perform an au</li> <li>Press the "MENU" button</li> <li>Select option 7 "My Fund</li> <li>Select option 3 "Audit".</li> <li>Press the "OK" button machine will indicate w complete.)</li> <li>Press the "Home" butto homescreen.</li> </ul>                                                   | idit.<br>s".<br>to confirm. (The<br>hen the audit is<br>n to return to the<br>ust be connected to                             |
|               | DPA 03<br>024 | The flash registers is<br>full, the printing is for-<br>bidden a little while<br>until the flash regis-<br>ters has been cleared | the mailing machine to perform<br>Refer to knowledge database<br>further information                                                                                                    | h an audit.<br>/ tech support for                                                                                             |
|               | DPA 08<br>003 | statistics events are<br>full but cannot be<br>erased or data will be<br>lost (FR)                                               |                                                                                                    |                                                                                                    |
|               | DPA 21<br>000 | The security flex is open                                                                                                    | Exchange the PSD                                                                                                    |                                                                                                    |
|               | DPA 21<br>001 | Defective PSD<br>(meter).                                                                                                    | 1. Unplug the machine then pl<br>2. Perform a Generic Call.<br>If after step 2 the system does<br>the PSD.                                                                                                    | ug back in again.<br>s not work, replace                                                                                      |
|               | DPA 21<br>004 | The PSD initialization has ended with error                                                                                      | Exchange the PSD                                                                                                    |                                                                                                    |

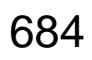

| Code          | Description                                                                                                    | Helpdesk                                                                                                    | On site                                                                           |            |
|---------------|----------------------------------------------------------------------------------------------------|----------------------------------------------------------------------------------------------------|-----------------------------------------------------------------------------------|------------|
| DPA 34<br>003 | The meter is faulted                                                                                                    | Swap PSD                                                                                                    |                                                                                   | 16         |
| DPA 35<br>000 | technical error                                                                                                    |                                                                                                    |                                                                                   |            |
| DPA 35<br>002 | There are two root cause<br>First one the most freque<br>appear if you made credit<br>not successful and after y<br>with a different amount fro<br>reset. User have to perfor<br>with the same amount to<br>reset. Note in every coun<br>user can frank.<br>The second root cause m<br>ting limit reach Or total cr | s for this message.<br>nt is: That the message will<br>reset and the transaction is<br>you try to do a credit reset<br>om the previous failed credit<br>rm a successful credit reset<br>ba able any different credit<br>try except Germany the<br>may be that: Maximun reset-<br>edit amount reach | Retry resetting with<br>previous amount up<br>to successful reset<br>transaction. | Error Code |
| DPA 36<br>000 | Handshake between<br>server and PSD is<br>failed                                                                                                    | The system can talk but<br>something wrong between<br>PSD and back office.<br>Remote action: check the<br>PSD back office status                                                                                                    |                                                                                   |            |
| DPA 36<br>001 | Device unable to con-<br>nect to spine                                                                                                    | Contact back office to know as                                                                                                    | spirrine server status                                                            |            |
| DPA 37<br>001 | Connection with server<br>have been set but con-<br>nection with server<br>have been lost                                                                                                    | Check machine and wall sock<br>Retry                                                                                                    | et connection wiring                                                              |            |
| DPA 37<br>002 | Connection with server<br>have been set but ser-<br>ver took too many time<br>answer                                                                                                    | Contact Server support team tus                                                                                                    | to check server sta-                                                              |            |
| DPA 37<br>004 | Connection with server<br>have been set but sys-<br>tem unable to send<br>messages to server                                                                                                    | Contact Server support team tus                                                                                                    | to check server sta-                                                              |            |
| DPA 38<br>003 | Connection server<br>failed It's a generic<br>message see if there's<br>a second message<br>more accurate on the<br>root cause                                                                                                    | Try to get the other error mess<br>root cause                                                                                                    | sage to understand                                                                |            |

|            | Code          | Description                                                                                                    | Helpdesk                                                                                                    | On site                                                                                                    |
|------------|---------------|----------------------------------------------------------------------------------------------------|----------------------------------------------------------------------------------------------------|----------------------------------------------------------------------------------------------------|
| 16<br>Erro | DPA 69<br>000 | The download is<br>impossible, may be<br>the file on the USB<br>memory is corrupted<br>or the key have been<br>disconnected during<br>transfer                         | Check USB memory connection file on USB memory from the c                                                                                                    | on Retry to load the<br>original file location                                                                  |
| or Code    | DPA 71<br>001 | PSD (meter) Critical<br>error during customi-<br>zation                                                                                                    | PSD must be sent back to mai<br>swapped recustomization erro<br><b>CAUSE:</b><br>Defective PSD (meter).                                                                                                    | nufacturing and<br>r                                                                                            |
|            |               |                                                                                                    | <ul> <li>SOLUTION:</li> <li>Unplug the machine then</li> <li>Perform a Generic Call.</li> <li>If the solutions above do the PSD.</li> </ul>                                                                                                    | plug back in again.<br>not work, replace                                                                        |
|            | DRA 00<br>018 | Not enough funds in account                                                                                                    | <b>CAUSE 1:</b> There are insufficient tomer's account (POC or TMS                                                                                                    | ent funds in the cus-<br>).                                                                                     |
|            |               |                                                                                                    | <ul> <li>SOLUTION: To See The F<br/>Your Mailing Machine:</li> <li>Press the "MENU" button.</li> <li>Select option 7 "My Funds</li> <li>Select option 1 "Funds Us</li> <li>he ascending and descer<br/>available.</li> </ul> Note: The ascending register is the a<br>have been spent. The descending register is the<br>that are left | unds Available On<br>s".<br>and / Available".<br>Inding registers are<br>mount of funds that<br>amount of funds |
|            | DRA 00<br>019 | Invalid OMRS settings                                                                                                    | Contact back office Fix OMRS                                                                                                    | settings                                                                                                    |
|            | DRA 00<br>020 | This indicates an<br>account mismatch bet-<br>ween the meter and<br>the postal server It can<br>be used for wrong PIN<br>code registration but<br>means something else | Contact back office                                                                                                    |                                                                                                    |
|            | DRA 00<br>021 | Indicates to customer<br>the limits amount has<br>been exceeded and is<br>more specific than<br>general error Amount<br>Too High                                       | Retry with lower amount                                                                                                    |                                                                                                    |
| 686        |               |                                                                                                    | · · ·                                                                                                    |                                                                                                    |

| Code          | Description                                                                                           | Helpdesk                                            | On site            |       |
|---------------|----------------------------------------------------------------------------------------------------|-----------------------------------------------------|--------------------|-------|
| DRA 00<br>022 | The meter has been<br>disabled in TMS/<br>EPOC postal server                                          | Contact Opco Back Office                            |                    | 16    |
| DRA 00<br>023 | Indicates meter not<br>checked into the pos-<br>tal server. Can happen<br>when moving accounts<br>etc | Contact Opco Back Office                            |                    | Error |
| DRA 00<br>024 | Postage Finance Sys-<br>tem error                                                                     | Contact Opco Back Office                            |                    | Code  |
| DRA 00<br>025 | ACH system is not available                                                                           | Contact Opco Back Office                            |                    |       |
| DRA 00<br>026 | Account shutoff                                                                                       | Contact Opco Back Office                            |                    |       |
| DRA 00<br>027 | Account shutoff                                                                                       | Contact Opco Back Office                            |                    |       |
| DRA 00<br>028 | Invalid model for serial range                                                                        | Contact Opco Back Office                            |                    |       |
| DRA 00<br>029 | Installation not com-<br>pleted                                                                       |                                                     |                    |       |
| DRA 00<br>030 | Invalid Order Valida-<br>tion                                                                         |                                                     |                    |       |
| DRA 00<br>031 | Account#/Serial# cur-<br>rently unavailable                                                           | Contact Opco Back Office                            |                    |       |
| DRA 00<br>032 | The PSD not attached to account                                                                       | Contact back office                                 |                    |       |
| DRA 00<br>042 | Dpag Transaction Pro-<br>cessing In Progress                                                          |                                                     |                    |       |
| DRA 00<br>043 | Dpag Transactions In<br>Error                                                                         |                                                     |                    |       |
| DRA 02<br>012 | Time adjustment bet-<br>ween server and PSD<br>is more than 32767<br>seconds                          | Customer is blocked ?<br>if Yes, arrange a PSD swap |                    |       |
| DRA 03<br>001 | Postal server is not available                                                                        | Retry your connection later                         |                    |       |
| DRA 04<br>000 | Die number sent by device is not declared in server                                                   | Contact OLS Back office to ch<br>serials            | eck die number and |       |

|         | Code          | Description                                                                                                    | Helpdesk                                                                                                | On site                                                             |
|---------|---------------|----------------------------------------------------------------------------------------------------|----------------------------------------------------------------------------------------------------|---------------------------------------------------------------------|
| 16      | DRA 04<br>001 | Carrier Id sent by device is not suppor-<br>ted                                                                                                    | Contact OLS back office Fix b<br>ver                                                                    | ug in device or ser-                                                |
| Erro    | DRA 04<br>002 | Part number sent by device is not suppor-<br>ted                                                                                                    | Contact OLS back office Fix b<br>ver                                                                    | ug in device or ser-                                                |
| or Code | DRA 04<br>003 | Serial number sent by device is not suppor-<br>ted                                                                                                    | Contact OLS back office Fix bug in device or ser-<br>ver                                                |                                                                     |
|         | DRA 04<br>004 | Meter inspection<br>required.<br>Means that the PSD<br>registers do not match<br>the values tracked in<br>the postal core. Indica-<br>tes a bug or a fraud | Perform PSD inspection, conr<br>ver. Actions depend of postal<br>have some different limitation<br>sage | necting to postal ser-<br>rules so PSD may<br>after this error mes- |
|         | DRA 04<br>005 | Requested amount is too low                                                                                                    | Retry with higher amount                                                                                |                                                                     |
|         | DRA 04<br>006 | Requested amount is too high                                                                                                    | Retry with lower amount                                                                                 |                                                                     |
|         | DRA 04<br>007 | Customer's Account is<br>on hold.<br>Account status is not<br>'Active'                                                                                     | Contact back office                                                                                     |                                                                     |
|         | DRA 04<br>008 | Funds available regis-<br>ter limit exceeded                                                                                                    | Retry later after non zero<br>franking                                                                  |                                                                     |
|         | DRA 04<br>009 | PSD state is invalid                                                                                                    | Fix bug in device or server                                                                             |                                                                     |
|         | DRA 04<br>014 | Maximum number of<br>downloads exceeded                                                                                                    | Contact back office                                                                                     |                                                                     |
|         | DRA 04<br>015 | PSD is withdrawn                                                                                                    |                                                                                                    |                                                                     |
|         | DRA 04<br>017 | Registration update required                                                                                                    | Perform update registration tra                                                                         | ansaction                                                           |

| Code          | Description                                                                                                    | Helpdesk                                                                                                    | On site                                                                                                    |               |
|---------------|----------------------------------------------------------------------------------------------------|----------------------------------------------------------------------------------------------------|----------------------------------------------------------------------------------------------------|---------------|
| DRA 04<br>022 | The PSD (Meter) is<br>disabled by either Coll-<br>ections or Meter Com-<br>pliance.<br>The PSD has been<br>locked due to lack<br>meter rental payment.<br>Customers must call<br>the collections depart-<br>ment and resolve the<br>payment issue before<br>the meter will be enab-<br>led. | Contact Customer Care / Cus<br>- Write down the error code, a<br>and / or PSD serial number a<br>Representative. | stomer Service.<br>account information<br>nd provide it to the                                                                                      | 16 Error Code |
| DRA 04<br>046 | During postal server<br>connection, rate<br>embedded in the sys-<br>tem is not the correct<br>one (Frankit issue<br>Germany) preventing<br>to end connection pro-<br>perly                                                                                                    | Perform a rate upgrade on sy<br>retry postal server connectior                                                   | stem using OLS and<br>າ                                                                                                    |               |
| DSA 00<br>004 | The device serial in<br>the certificate corres-<br>ponds to an entry on a<br>DNRL(Distinquished<br>Name Revocation List)                                                                                                    | Contact Back office                                                                                              |                                                                                                    |               |
| DSA 00<br>005 | Service requested is currently unavailable.                                                                                                    | Contact OLS Back office                                                                                          |                                                                                                    |               |
| DSA 00<br>006 | Bad server address                                                                                                    |                                                                                                    |                                                                                                    |               |
| DSA 00<br>007 | An error occurred<br>authenticating the<br>device certificate                                                                                                    |                                                                                                    |                                                                                                    |               |
| DSA 00<br>008 | A server error occur-<br>red connecting to spe-<br>cified URI                                                                                                    |                                                                                                    |                                                                                                    |               |
| DSA 01<br>005 | One of the server is unavailable                                                                                                    | Check URI redirection is not a<br>modem setting in supervisor<br>sor choice 7 then 5)                            | activated in advance<br>mode (menu supervi-                                                                                                    |               |
| DWA 01<br>000 | the "dynamic scale<br>entry"sensor is mas-<br>ked at power on                                                                                                    | Ask customer to check if<br>ther is any part in the entry<br>of the dynamic scale, (left<br>side)                | - most probably an<br>envelope is in the<br>entry sensor area of<br>the dynamic scale<br>- if not, the sensor is<br>damaged and need<br>some repair |               |

|            | Code          | Description                                                                                  | Helpdesk                                                                                                    | On site                                                                                                    |
|------------|---------------|----------------------------------------------------------------------------------------------|----------------------------------------------------------------------------------------------------|----------------------------------------------------------------------------------------------------|
| 16<br>Erro | DWA 01<br>001 | the "dynamic scale<br>oversize"sensor is<br>masked at the power<br>on                        | Ask customer to Take out<br>any on the oversize sensor<br>(left side of the dynamic<br>scale) and restart system                                                                                                    | - most probably an<br>envelope is in the<br>oversize sensor<br>area<br>- if not, the sensor is<br>damaged and need<br>some repair                                                 |
| or Code    | DWA 01<br>007 | The "dynamic scale<br>oversize"sensor is<br>masked during weig-<br>hing phase                | Ask customer to try with<br>change on selection on<br>feeder                                                                                                    | -Check gap bet-<br>ween envelope is<br>enough - most pro-<br>bably an envelope<br>is in the oversize<br>sensor area<br>- if not, the sensor is<br>damaged and need<br>some repair |
|            | DWA 01<br>008 | The "Zero weight" of<br>the dynamic scale is<br>out of valid measure<br>(+/-0.2g TBC)        | 1 Take out the envelope on th<br>2 Check if nothing disturb it (f<br>due, weak table, somebody is<br>then press on OK key to clear                                                                                                    | e dynamic scale<br>an, envelope resi-<br>s leaning on it, etc)<br>r the error                                                                                                    |
|            | DWA 01<br>009 | The "dynamic scale<br>entry" sensor is activa-<br>ted when the batch<br>starts               | 1 Take out the envelope<br>2 Pess on OK key to clear the<br>If it is still occurring, may be th<br>be replaced                                                                                                    | error<br>ne sensor needs to                                                                                                    |
|            | DWA 01<br>010 | The dynamic scale<br>"oversize" sensor is<br>activated when the<br>batch starts              | dynamic scale<br>rsize" sensor is<br>ated when the<br>n starts1 Take out the envelope<br>2 Press on OK key to clear the error<br>If it is still occurring, may be the sensor is activa-<br>ted by some light around the machine (lamp,<br>sun, etc): ask to check , Take out , hide etc<br>If it is still occurring, may be the sensor needs to<br>be replaced:Dynamic scale<br>cts a weight of<br>g the initialization1 Ask customer to Take out the envelope<br>2 Power Off, then On the machine (or unplug)<br>If it is still occurring, may be the dynamic scale<br>needs to be recalibrated or the load cell to be<br>replaced: |                                                                                                    |
|            | DWA 02<br>000 | The Dynamic scale<br>detects a weight of<br>more than +/- 400gr<br>during the initialization |                                                                                                    |                                                                                                    |
|            | DWA 02<br>001 | The base board, load<br>cell or cabling in bet-<br>ween is most probably<br>damaged          | 1 Ask the customer to<br>power Off, then On the<br>machine (or unplug)<br>If it fails, then prepare a<br>tech visit to replace the<br>Dynamic Scale main<br>board, cable or the load<br>cell                                                                                                    | Replace the Dyna-<br>mic Scale main<br>board, cable or the<br>load cell                                                                                                    |

| Code          | Description                                                                                                  | Helpdesk                                                                                                    | On site                                                                        |
|---------------|----------------------------------------------------------------------------------------------------|----------------------------------------------------------------------------------------------------|--------------------------------------------------------------------------------|
| DWA 02<br>002 | The Dynamic scale<br>analog / digital conver-<br>ter detects an error<br>during the initialization           | 1 Ask the customer to<br>power Off, then On the<br>machine (or unplug)<br>If it fails, then prepare a<br>tech visit to replace the<br>Dynamic Scale main board                                                    | Replace the Dyna-<br>mic Scale main<br>board                                   |
| DWA 02<br>003 | In service mode:<br>during calibration the<br>Dynamic scale detects<br>a wrong weight                        | 1 there is a default in the weig<br>selected instead of "kg"<br>2 If not Take out the weight<br>3 power Off, then On<br>4 Restart the calibration<br>5 If not solved, the load cell n<br>and need to be replaced, | hing platform, "lb" is nay be damaged,                                         |
| DWA 02<br>005 | service mode, during<br>calibration, the Dyna-<br>mic scale detects<br>some weight (calibra-<br>tion failed) | 1 please Take out the envelop<br>2 power Off, then On the mac<br>3 then retry the calibration<br>4 If not solved, the load cell m<br>and need to be replaced,                                                     | be or the weight<br>chine (or unplug)<br>nay be damaged,                       |
| DWA 02<br>006 | the weight on the<br>Dynamic scale is too<br>heavy: over 1000gr or<br>2lbs                                   | 1 Take out the envelope<br>2 Press the OK key to clear th<br>it with the weight platform and                                                                                                    | ne message - to mail<br>d use a label                                          |
| DWA 02<br>007 | the weight on the<br>Dynamic scale is too<br>light: less than 3gr or<br>0,1oz                                | 1 Take out the envelope<br>2 Press the OK key to clear the message<br>3 Mail it with the weight platform and use a label<br>or in "weighing Off"                                                                  |                                                                                |
| DWA 04<br>000 | the dynamic scale<br>"thickness" sensor<br>detects a negative<br>value:                                      | 1 Take out the envelope<br>2 Press on OK key to clear th<br>If it is still occurring, may be t<br>be replaced ( the sensor cabl<br>etc)                                                                           | e error<br>he sensor needs to<br>ing may be inverted,                          |
| DWA 04<br>001 | the dynamic scale<br>"thickness" sensor<br>value is above the<br>maximum: over 16mm                          | 1 Take out the envelope<br>2 Mail it with the Weigh Platfo<br>If it occurs again, maybe, the<br>damaged and needs to be re                                                                                        | orm instead<br>thickness sensor is<br>placed                                   |
| DWA 04<br>002 | the dynamic scale<br>"thickness" sensor<br>value is not at "0"<br>when a batch starts                        | 1 Take out the envelope<br>2 Mail it with the Weigh Platfo<br>If it occurs again, maybe, the<br>damaged and needs to be rej<br>envelopes may be measured<br>value                                                 | orm instead<br>thickness sensor is<br>olaced warning !:<br>with an undue lower |

| Code          | Description                                                                                                   | Helpdesk                                                                                                    | On site                                                                                                    |
|---------------|----------------------------------------------------------------------------------------------------|----------------------------------------------------------------------------------------------------|----------------------------------------------------------------------------------------------------|
| DWA 05<br>000 | No status change of<br>the dynamic scale<br>motor encoder (inter-<br>nal sensor)                              | 1 Take out envelopes in the<br>machine if any -<br>2 power Off, then On the<br>machine (or unplug) - if<br>this message appears<br>again: - ask the operator to<br>Take out the Dynamic<br>Scale, - mail temporarily<br>with the Weigh Platform<br>instead, | Check motor enco-<br>der/motor/belt/main<br>board/motor con-<br>nectors                                                                           |
| DWA 07<br>000 | The dynamic scale<br>software is most pro-<br>bably corrupted<br>(detected at start up)                       | 1 Operate a dynamic scale s<br>(and ask the customer to cal<br>2 Or ask the operator to Take<br>Scale, mail temporarily and<br>form instead,                                                                                                    | oftware Download<br>I OLS) -<br>e out the Dynamic<br>uses a Weigh Plat-                                                                           |
| DWA 11<br>000 | the Envelope length is<br>out of specification<br>(over 330mm/ 13") to<br>be mailed with the<br>dynamic scale | 1 Try to mail the envelope in<br>cally)<br>If this envelope cannot be pr<br>Dynamic Scale please tell cu<br>envelope on the WP , and u                                                                                                    | n portrait mode (verti-<br>ocessed by the<br>istomer to weigh the<br>se a Label                                                                   |
| DWA 11<br>001 | the Envelope length is<br>out of specification<br>(dynamic scale), less<br>than 120mm / 5"                    | 1 ask the customer to weigh<br>WP , and use a Label                                                                                                    | the envelope on the                                                                                                    |
| DWA 11<br>002 | there is an envelope<br>jammed in the dyna-<br>mic scale area: entry<br>sensor                                | 1 Take out the envelope that<br>scale<br>2 Clear the message (press<br>3 Check the mail, then contir<br>sor" may need to be cleaned<br>replaced                                                                                                    | is on the Dynamic<br>OK key)<br>nue the "entry sen-<br>(dust , etc) or                                                                            |
| DWA 01<br>000 | the "dynamic scale<br>entry"sensor is mas-<br>ked at power on                                                 | Ask customer to check if<br>there is any part in the<br>entry of the dynamic scale,<br>(left side)                                                                                                    | 1 Most probably an<br>envelope is in the<br>entry sensor area of<br>the dynamic scale<br>If not, the sensor is<br>damaged and need<br>some repair |
| DWA 01<br>001 | the "dynamic scale<br>oversize"sensor is<br>masked at the power<br>on                                         | Ask customer to Take out<br>any on the oversize sensor<br>(left side of the dynamic<br>scale) and restart system                                                                                                    | 1 Most probably an<br>envelope is in the<br>oversize sensor<br>area<br>If not, the sensor is<br>damaged and need<br>some repair                   |

| Code          | Description                                                                                        | Helpdesk                                                                                                    | On site                                                                                                    |               |
|---------------|----------------------------------------------------------------------------------------------------|----------------------------------------------------------------------------------------------------|----------------------------------------------------------------------------------------------------|---------------|
| DWA 01<br>007 | the "dynamic scale<br>oversize"sensor is<br>masked during weig-<br>hing phase                      | Ask customer to try with<br>change on selection on<br>feeder                                                                                                    | 1 Check gap bet-<br>ween envelope is<br>enough - most pro-<br>bably an envelope<br>is in the oversize<br>sensor area<br>If not, the sensor is<br>damaged and need<br>some repair | 16<br>Error ( |
| DWA 01<br>008 | the "Zero weight"of the<br>dynamic scale is out of<br>valid measure (+/-0.2g<br>TBC)               | 1 Take out the envelope on th<br>2 Check if nothing disturb it (f<br>due, weak table, somebody is<br>then press on OK key to clea                                                                                    | he dynamic scale<br>an, envelope resi-<br>s leaning on it, etc)<br>r the error                                                                                                   | Code          |
| DWA 01<br>009 | the "dynamic scale<br>entry" sensor is activa-<br>ted when the batch<br>starts                     | 1 Take out the envelope<br>2 Press on OK key to clear th<br>If it is still occurring, may be the<br>be replaced                                                                                                    | e error<br>he sensor needs to                                                                                                    |               |
| DWA 01<br>010 | the dynamic scale<br>"oversize" sensor is<br>activated when the<br>batch starts                    | 1 Take out the envelope<br>2 Press on OK key to clear th<br>occurring, may be the sensor<br>light around the machine ( la<br>to check , Take out , hide etc.<br>lif it is still occurring, may be to<br>be replaced: | e error if it is still<br>is activated by some<br>mp, sun, etc): ask<br>the sensor needs to                                                                                      |               |
| DWA 02<br>000 | the Dynamic scale<br>detects a weight of<br>more than +/- 400gr<br>during the initialization       | 1 Take out the envelope<br>2 Power Off, then On the mac<br>If it is still occurring, may be t<br>needs to be recalibrated or th<br>replaced:                                                                         | chine (or unplug)<br>he dynamic scale<br>e load cell to be                                                                                                    |               |
| DWA 02<br>001 | the base board, load<br>cell or cabling in bet-<br>ween is most probably<br>damaged                | 1 Ask the customer to<br>power Off, then On the<br>machine (or unplug)<br>2 If it fails again, then pre-<br>pare a tech visit to replace<br>the Dynamic Scale main<br>board, cable or the load<br>cell               | Replace the Dyna-<br>mic Scale main<br>board, cable or the<br>load cell                                                                                                    |               |
| DWA 02<br>002 | the Dynamic scale<br>analog / digital conver-<br>ter detects an error<br>during the initialization | 1 Ask the customer to<br>power Off, then On the<br>machine (or unplug)<br>2 If it fails, then prepare a<br>tech visit to replace the<br>Dynamic Scale main board                                                     | Replace the Dyna-<br>mic Scale main<br>board                                                                                                    |               |

|               | Code          | Description                                                                                                  | Helpdesk                                                                                                    | On site                                                                              |
|---------------|---------------|----------------------------------------------------------------------------------------------------|----------------------------------------------------------------------------------------------------|--------------------------------------------------------------------------------------|
| 16 Error Code | DWA 02<br>003 | in service mode:<br>during calibration the<br>Dynamic scale detects<br>a wrong weight                        | 1 there is a default in the weig<br>selected instead of "kg"<br>2 If not Take out the weight<br>3 power Off, then On<br>4 Restart the calibration<br>5 If not solved, the load cell r<br>and need to be replaced,                                                                     | ghing platform, "lb" is<br>may be damaged,                                           |
|               | DWA 02<br>005 | service mode, during<br>calibration, the Dyna-<br>mic scale detects<br>some weight (calibra-<br>tion failed) | 1 please Take out the envelo<br>2 power Off, then On the ma<br>3 then retry the calibration<br>4 If not solved, the load cell r<br>and need to be replaced,                                                                                                    | pe or the weight<br>chine (or unplug)<br>may be damaged,                             |
|               | DWA 02<br>006 | the weight on the<br>Dynamic scale is too<br>heavy: over 1000gr or<br>2lbs                                   | 1 Take out the envelope<br>2 Press the OK key to clear the message - to mail<br>it with the weight platform and use a label                                                                                                    |                                                                                      |
|               | DWA 02<br>007 | the weight on the<br>Dynamic scale is too<br>light: less than 3gr or<br>0,1oz                                | 1 Take out the envelope<br>2 Press the OK key to clear t<br>3 Mail it with the weight platfe<br>or in "weighing Off"                                                                                                    | the message<br>orm and use a label                                                   |
|               | DWA 04<br>000 | the dynamic scale<br>"thickness" sensor<br>detects a negative<br>value:                                      | 1 Take out the envelope<br>2 Press on OK key to clear th<br>3 If it is still occurring, may be<br>be replaced ( the sensor cab<br>etc)                                                                                                    | he error<br>e the sensor needs to<br>ling may be inverted,                           |
|               | DWA 04<br>001 | the dynamic scale<br>"thickness" sensor<br>value is above the<br>maximum: over 16mm                          | 1 Take out the envelope<br>2 Mail it with the Weigh Platf<br>3 If it occurs again, maybe, th<br>damaged and needs to be re                                                                                                    | orm instead<br>ne thickness sensor is<br>eplaced                                     |
|               | DWA 04<br>002 | the dynamic scale<br>"thickness" sensor<br>value is not at "0"<br>when a batch starts                        | 1 Take out the envelope<br>2 Mail it with the Weigh Platf<br>3 If it occurs again, maybe, th<br>damaged and needs to be re<br>envelopes may be measured<br>value                                                                                                    | orm instead<br>he thickness sensor is<br>aplaced warning !:<br>I with an undue lower |
|               | DWA 05<br>000 | No status change of<br>the dynamic scale<br>motor encoder (inter-<br>nal sensor)                             | <ol> <li>Take out envelopes in the machine if any -</li> <li>2 power Off, then On the machine (or unplug)</li> <li>3 If this message appears again:</li> <li>4 Ask the operator to Take out the Dynamic Scale</li> <li>5 Mail temporarily with the Weigh Platform instead,</li> </ol> | Check motor enco-<br>der/motor/belt/main<br>board/motor con-<br>nectors              |

| Code          | Description                                                                                                   | Helpdesk                                                                                                    | On site                                                                                                    |    |
|---------------|----------------------------------------------------------------------------------------------------|----------------------------------------------------------------------------------------------------|----------------------------------------------------------------------------------------------------|----|
| DWA 07<br>000 | The dynamic scale<br>software is most pro-<br>bably corrupted<br>(detected at start up)                       | 1 Operate a dynamic scale software Download<br>(and ask the customer to call OLS)<br>2 Or ask the operator to Take out the Dynamic<br>Scale, mail temporarily and uses a Weigh Plat-<br>form instead. |                                                                                                    | 16 |
| DWA 11<br>000 | the Envelope length is<br>out of specification<br>(over 330mm/ 13") to<br>be mailed with the<br>dynamic scale | 1 Try to mail the envelope in<br>cally)<br>2 If this envelope cannot be p<br>Dynamic Scale please tell cus<br>envelope on the WP , and us                                                             | Error Cod                                                                                                    |    |
| DWA 11<br>001 | the Envelope length is<br>out of specification<br>(dynamic scale), less<br>than 120mm / 5"                    | ask the customer to weigh the<br>WP , and use a Label                                                                                                    | e envelope on the                                                                                                    | e  |
| DWA 11<br>002 | there is an envelope<br>jammed in the dyna-<br>mic scale area: entry<br>sensor                                | 1 Take out the envelope that<br>scale<br>2 Clear the message (press 0<br>3 Check the mail, then contin<br>sor" may need to be cleaned<br>replaced                                                     |                                                                                                    |    |
| DWA 01<br>000 | the "dynamic scale<br>entry"sensor is mas-<br>ked at power on                                                 | Ask customer to check if<br>ther is any part in the entry<br>of the dynamic scale, (left<br>side)                                                                                                    | - most probably an<br>envelope is in the<br>entry sensor area of<br>the dynamic scale -<br>if not, the sensor is<br>damaged and need<br>some repair                                 |    |
| DWA 01<br>001 | the "dynamic scale<br>oversize"sensor is<br>masked at the power<br>on                                         | Ask customer to Take out<br>any on the oversize sensor<br>(left side of the dynamic<br>scale) and restart system                                                                                      | - most probably an<br>envelope is in the<br>oversize sensor<br>area - if not, the<br>sensor is damaged<br>and need some<br>repair                                                   |    |
| DWA 01<br>007 | the "dynamic scale<br>oversize"sensor is<br>masked during weig-<br>hing phase                                 | Ask customer to try with<br>change on selection on<br>feeder                                                                                                    | -Check gap bet-<br>ween envelope is<br>enough - most pro-<br>bably an envelope<br>is in the oversize<br>sensor area - if not,<br>the sensor is dama-<br>ged and need some<br>repair |    |
| DWA 01<br>008 | the "Zero weight" of the<br>dynamic scale is out of<br>valid measure (+/-0.2g<br>TBC)                         | 1 Take out the envelope on th<br>2 Check if nothing disturb it (f<br>due, weak table, somebody is<br>then press on OK key to clea                                                                     | ne dynamic scale<br>an, envelope resi-<br>s leaning on it, etc)<br>r the error                                                                                                    |    |

|                                                                                                    |    | Code                                                                                              | Description                                                                                                  | Helpdesk                                                                                                    | On site                                                                       |
|----------------------------------------------------------------------------------------------------|----|---------------------------------------------------------------------------------------------------|----------------------------------------------------------------------------------------------------|----------------------------------------------------------------------------------------------------|-------------------------------------------------------------------------------|
|                                                                                                    | 16 | DWA 01<br>009                                                                                     | the "dynamic scale<br>entry" sensor is activa-<br>ted when the batch<br>starts                               | 1 Take out the envelope<br>Pess on OK key to clear the e<br>If it is still occurring, may be th<br>be replaced                                                                                                    | error<br>ne sensor needs to                                                   |
| Coope DWA 01 the dynamic scale<br>"oversize" sensor is<br>activated when the<br>batch starts<br>1 Take out the envelope<br>2 Press on OK key to clear the<br>lf it is still occurring, may be<br>ted by some light around the<br>sun, etc): ask to check , Tal<br>is still occurring, may be the<br>replaced: |    | e error<br>ne sensor is activa-<br>machine ( lamp,<br>e out , hide etc if it<br>ensor needs to be |                                                                                                    |                                                                                                    |                                                                               |
|                                                                                                    |    | DWA 02<br>000                                                                                     | the Dynamic scale<br>detects a weight of<br>more than +/- 400gr<br>during the initialization                 | 1 Ask customer to Take out th<br>power Off, then On the machi<br>2 If it is still occurring, may be<br>needs to be recalibrated or th<br>replaced:                                                                  | le envelope , and<br>ne (or unplug)<br>the dynamic scale<br>e load cell to be |
|                                                                                                    |    | DWA 02<br>001                                                                                     | the base board, load<br>cell or cabling in bet-<br>ween is most probably<br>damaged                          | ask the customer to power<br>Off, then On the machine<br>(or unplug) if it fails, then<br>prepare a tech visit to<br>replace the Dynamic Scale<br>main board, cable or the<br>load cell                             | Replace the Dyna-<br>mic Scale main<br>board, cable or the<br>load cell       |
|                                                                                                    |    | DWA 02<br>002                                                                                     | the Dynamic scale<br>analog / digital conver-<br>ter detects an error<br>during the initialization           | ask the customer to power<br>Off, then On the machine<br>(or unplug) if it fails, then<br>prepare a tech visit to<br>replace the Dynamic Scale<br>main board                                                        | Replace the Dyna-<br>mic Scale main<br>board                                  |
|                                                                                                    |    | DWA 02<br>003                                                                                     | in service mode:<br>during calibration the<br>Dynamic scale detects<br>a wrong weight                        | 1 There is a default in the wei<br>is selected instead of "kg"<br>2 If not Take out the weight<br>3 power Off, then On<br>4 Restart the calibration<br>5 If not solved, the load cell m<br>and need to be replaced, | ghing platform, "lb"<br>nay be damaged,                                       |
|                                                                                                    |    | DWA 02<br>005                                                                                     | service mode, during<br>calibration, the Dyna-<br>mic scale detects<br>some weight (calibra-<br>tion failed) | 1 Please Take out the envelop<br>2 Power Off, then On the mac<br>3 Then retry the calibration<br>4 If not solved, the load cell m<br>and need to be replaced,                                                       | be or the weight<br>chine (or unplug)<br>nay be damaged,                      |
|                                                                                                    |    | DWA 02<br>006                                                                                     | the weight on the<br>Dynamic scale is too<br>heavy: over 1000gr or<br>2lbs                                   | 1Take out the envelope<br>2 Press the OK key to clear th<br>it with the weight platform and                                                                                                    | ne message - to mail<br>I use a label                                         |

| Code          | Description                                                                                                   | Helpdesk                                                                                                    | On site                                                                          |
|---------------|----------------------------------------------------------------------------------------------------|----------------------------------------------------------------------------------------------------|----------------------------------------------------------------------------------|
| DWA 02<br>007 | the weight on the<br>Dynamic scale is too<br>light: less than 3gr or<br>0,1oz                                 | 1 Take out the envelope and<br>clear the message<br>2 Mail it with the weight platfo<br>or in "weighing Off"                                                                                                    | press the OK key to<br>orm and use a label                                       |
| DWA 04<br>000 | the dynamic scale<br>"thickness" sensor<br>detects a negative<br>value:                                       | 1 Take out the envelope , and<br>clear the error<br>2 If it is still occurring, may be<br>be replaced ( the sensor cabl<br>etc)                                                                                                    | t press on OK key to<br>the sensor needs to<br>ing may be inverted,              |
| DWA 04<br>001 | the dynamic scale<br>"thickness" sensor<br>value is above the<br>maximum: over 16mm                           | 1 Take out the envelope<br>2 Mail it with the Weigh Platfo<br>if it occurs again, maybe, the<br>damaged and needs to be re                                                                                                    | orm instead<br>thickness sensor is<br>placed                                     |
| DWA 04<br>002 | the dynamic scale<br>"thickness" sensor<br>value is not at "0"<br>when a batch starts                         | 1 Take out the envelope<br>2 Mail it with the Weigh Platfo<br>3 If it occurs again, maybe, the<br>damaged and needs to be re<br>envelopes may be measured<br>value                                                                                         | orm instead<br>e thickness sensor is<br>placed warning !:<br>with an undue lower |
| DWA 05<br>000 | No status change of<br>the dynamic scale<br>motor encoder (inter-<br>nal sensor)                              | 1 Take out envelopes in the<br>machine if any -<br>2 Power Off, then On the<br>machine (or unplug)<br>3 If this message appears<br>again:<br>- ask the operator to Take<br>out the Dynamic Scale<br>- mail temporarily with the<br>Weigh Platform instead, | Check motor enco-<br>der/motor/belt/main<br>board/motor con-<br>nectors          |
| DWA 07<br>000 | The dynamic scale<br>software is most pro-<br>bably corrupted<br>(detected at start up)                       | 1 Operate a dynamic scale so<br>(and ask the customer to call<br>2 Or ask the operator to Take<br>Scale, mail temporarily and<br>form instead,                                                                                                    | oftware Download<br>OLS)<br>out the Dynamic<br>uses a Weigh Plat-                |
| DWA 11<br>000 | the Envelope length is<br>out of specification<br>(over 330mm/ 13") to<br>be mailed with the<br>dynamic scale | 1 Try to mail the envelope in<br>cally)<br>If this envelope cannot be pro<br>Dynamic Scale please tell cu<br>envelope on the WP, and us                                                                                                    | portrait mode (verti-<br>ocessed by the<br>stomer to weigh the<br>se a Label     |
| DWA 11<br>001 | the Envelope length is<br>out of specification<br>(dynamic scale), less<br>than 120mm / 5"                    | Ask the customer to weigh th<br>WP , and use a Label                                                                                                    | e envelope on the                                                                |

|          | Code          | Description                                                                                                    | Helpdesk                                                                                                    | On site                                                             |
|----------|---------------|----------------------------------------------------------------------------------------------------|----------------------------------------------------------------------------------------------------|---------------------------------------------------------------------|
| 16<br>T  | DWA 11<br>002 | there is an envelope<br>jammed in the dyna-<br>mic scale area: entry<br>sensor                                                                              | 1 Take out the envelope that is on<br>scale<br>2 Clear the message (press OK ke<br>3 Check the mail, then continue th<br>sor" may need to be cleaned (dust<br>replaced                                                          | the Dynamic<br>ey)<br>e "entry sen-<br>c , etc) or                  |
| ror Code | SLC<br>203    | "SLC203 Installation<br>Alert!. base model not<br>authorized or expec-<br>ted for this meter. Con-<br>firm base model "<br>Online Services error<br>message | The SLC203 Online Services error<br>default setting that occurs after de<br>completed.<br>Once it is cleared, the setting is cl<br>there should not be any further pro<br>There is no problem with the base<br>Online Services. | message is a<br>claration is<br>nanged and<br>oblems.<br>, meter or |

| Code       | Description | Helpdesk                                                                                                    | On site                                                                                                    |
|------------|-------------|----------------------------------------------------------------------------------------------------|----------------------------------------------------------------------------------------------------|
| SLC<br>203 |             | HELPDESK<br>This SLC203 error messag<br>there is no problem with the<br>Services.                                                                                                    | je can be ignored -<br>base, meter or Online                                                                                                    |
|            |             | <ul> <li>To clear the SLC203 C<br/>message follow these step</li> <li>Clear the message in S</li> <li>If the message is repeatime the base is turned<br/>standby clear the me<br/>pervisor Menu</li> </ul>                                                                                                    | Online Services error<br>os:<br>Supervisor Menu<br>atedly displayed every<br>on or wakes up from<br>essage via the Su-                                                                                                    |
| SLC        |             | TECHNICIAN                                                                                                    |                                                                                                    |
| 203        |             | <ul> <li>CAUSE: The Online Services cognizing the base</li> <li>The Neopost Back Offidefine the base model a order is processed.</li> <li>While the base model on the base model on the base model of the base model on the base model to associate with</li> <li>During the declaration machine is recognized previously defined defaresult, the SLC203 means Online Services Serve that it does not recogni</li> <li>The actual base model during ordering, is now declaration.</li> <li>The SLC203 error means and an after Declaration.</li> <li>The SLC203 error means and a services.</li> <li>Clear the message in Solution on the base is turned standby clear the means and the base is turned standby clear the means and the base is turned standby clear the base is turned standby clear the means and the base is turned standby clear the means and the base is turned standby clear the</li></ul> | vices Server is not re-<br>after declaration.<br>fice system does not<br>at the time a customer<br>el is not defined per<br>er is processed, the<br>r uses a default base<br>in the PSD (meter).<br>on call, the IS/IM<br>as different than the<br>ault base model. As a<br>ssage is sent from the<br>er to the base stating<br>ze the base model.<br>I, which is not defined<br>defined at the point of<br>essage does not get<br>ation.<br>O3 error message can<br>roblem with the base,<br>Supervisor Menu.<br>atedly displayed every<br>on or wakes up from<br>essage via the Su- |

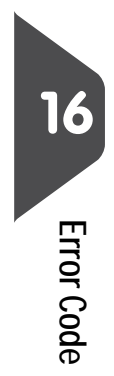

## Index

GEO Code 598

01/07/2010

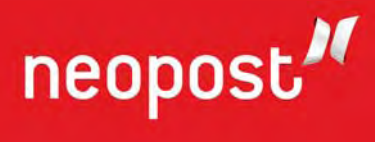